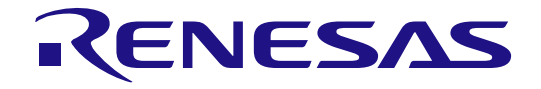

# RL78/G1G

User's Manual

16

Renesas Starter Kit コード生成支援ツール チュートリアルマニュアル

16 ビット・シングルチップ・マイクロコントローラ RL78 ファミリ

本資料に記載の全ての情報は本資料発行時点のものであり、ルネサス エレクトロニクスは、 予告なしに、本資料に記載した製品または仕様を変更することがあります。 ルネサス エレクトロニクスのホームページなどにより公開される最新情報をご確認ください。

ルネサス エレクトロニクス www.renesas.com

Rev.1.00 2015.1

### ご注意書き

- 本資料に記載された回路、ソフトウェアおよびこれらに関連する情報は、半導体製品の動作例、 応用例を説明するものです。お客様の機器・システムの設計において、回路、ソフトウェアお よびこれらに関連する情報を使用する場合には、お客様の責任において行ってください。これ らの使用に起因して、お客様または第三者に生じた損害に関し、当社は、一切その責任を負い ません。
- 2. 本資料に記載されている情報は、正確を期すため慎重に作成したものですが、誤りがないこと を保証するものではありません。万一、本資料に記載されている情報の誤りに起因する損害が お客様に生じた場合においても、当社は、一切その責任を負いません。
- 3. 本資料に記載された製品データ、図、表、プログラム、アルゴリズム、応用回路例等の情報の 使用に起因して発生した第三者の特許権、著作権その他の知的財産権に対する侵害に関し、当 社は、何らの責任を負うものではありません。当社は、本資料に基づき当社または第三者の特 許権、著作権その他の知的財産権を何ら許諾するものではありません。
- 4. 当社製品を改造、改変、複製等しないでください。かかる改造、改変、複製等により生じた損害に関し、当社は、一切その責任を負いません。
- 5. 当社は、当社製品の品質水準を「標準水準」および「高品質水準」に分類しており、 各品質水準は、以下に示す用途に製品が使用されることを意図しております。

「貫小平は、以下に小り用途に裂品が使用されることを息因しております。 標準水準: コンピュータ、OA 機器、通信機器、計測機器、AV 機器、

家電、工作機械、パーソナル機器、産業用ロボット等

高品質水準: 輸送機器(自動車、電車、船舶等)、交通用信号機器、

防災・防犯装置、各種安全装置等

当社製品は、直接生命・身体に危害を及ぼす可能性のある機器・システム(生命維持装置、人体に埋め込み使用するもの等)、もしくは多大な物的損害を発生させるおそれのある機器・システム(原子力制御システム、軍事機器等)に使用されることを意図しておらず、使用することはできません。たとえ、意図しない用途に当社製品を使用したことによりお客様または第三者に損害が生じても、当社は一切その責任を負いません。なお、ご不明点がある場合は、当社営業にお問い合わせください。

- 6. 当社製品をご使用の際は、当社が指定する最大定格、動作電源電圧範囲、放熱特性、実装条件 その他の保証範囲内でご使用ください。当社保証範囲を超えて当社製品をご使用された場合の 故障および事故につきましては、当社は、一切その責任を負いません。
- 7. 当社は、当社製品の品質および信頼性の向上に努めていますが、半導体製品はある確率で故障 が発生したり、使用条件によっては誤動作したりする場合があります。また、当社製品は耐放 射線設計については行っておりません。当社製品の故障または誤動作が生じた場合も、人身事 故、火災事故、社会的損害等を生じさせないよう、お客様の責任において、冗長設計、延焼対 策設計、誤動作防止設計等の安全設計およびエージング処理等、お客様の機器・システムとし ての出荷保証を行ってください。特に、マイコンソフトウェアは、単独での検証は困難なため、 お客様の機器・システムとしての安全検証をお客様の責任で行ってください。
- 8. 当社製品の環境適合性等の詳細につきましては、製品個別に必ず当社営業窓口までお問合せく ださい。ご使用に際しては、特定の物質の含有・使用を規制する RoHS 指令等、適用される環境 関連法令を十分調査のうえ、かかる法令に適合するようご使用ください。お客様がかかる法令 を遵守しないことにより生じた損害に関して、当社は、一切その責任を負いません。
- 9.本資料に記載されている当社製品および技術を国内外の法令および規則により製造・使用・販売を禁止されている機器・システムに使用することはできません。また、当社製品および技術を大量破壊兵器の開発等の目的、軍事利用の目的その他軍事用途に使用しないでください。当社製品または技術を輸出する場合は、「外国為替及び外国貿易法」その他輸出関連法令を遵守し、かかる法令の定めるところにより必要な手続を行ってください。
- 10. お客様の転売等により、本ご注意書き記載の諸条件に抵触して当社製品が使用され、その使用から損害が生じた場合、当社は何らの責任も負わず、お客様にてご負担して頂きますのでご了承ください。
- 11. 本資料の全部または一部を当社の文書による事前の承諾を得ることなく転載または複製することを禁じます。
- 注1. 本資料において使用されている「当社」とは、ルネサス エレクトロニクス株式会社およびルネ サス エレクトロニクス株式会社がその総株主の議決権の過半数を直接または間接に保有する 会社をいいます。
- 注2. 本資料において使用されている「当社製品」とは、注1において定義された当社の開発、製造 製品をいいます。

### 製品ご使用上の注意事項

ここでは、マイコン製品全体に適用する「使用上の注意事項」について説明します。個別の使用上の注意事 項については、本文を参照してください。なお、本マニュアルの本文と異なる記載がある場合は、本文の記載 が優先するものとします。

#### 1. 未使用端子の処理

【注意】未使用端子は、本文の「未使用端子の処理」に従って処理してください。 CMOS 製品の入力端子のインピーダンスは、一般に、ハイインピーダンスとなっています。未使用端子 を開放状態で動作させると、誘導現象により、LSI 周辺のノイズが印加され、LSI 内部で貫通電流が流 れたり、入力信号と認識されて誤動作を起こす恐れがあります。未使用端子は、本文「未使用端子の処 理」で説明する指示に従い処理してください。

2. 電源投入時の処置

【注意】電源投入時は、製品の状態は不定です。

電源投入時には、LSIの内部回路の状態は不確定であり、レジスタの設定や各端子の状態は不定です。 外部リセット端子でリセットする製品の場合、電源投入からリセットが有効になるまでの期間、端子の 状態は保証できません。

同様に、内蔵パワーオンリセット機能を使用してリセットする製品の場合、電源投入からリセットのか かる一定電圧に達するまでの期間、端子の状態は保証できません。

3. リザーブアドレスのアクセス禁止

【注意】リザーブアドレスのアクセスを禁止します。

アドレス領域には、将来の機能拡張用に割り付けられているリザーブアドレスがあります。これらのア ドレスをアクセスしたときの動作については、保証できませんので、アクセスしないようにしてくださ い。

4. クロックについて

【注意】リセット時は、クロックが安定した後、リセットを解除してください。

プログラム実行中のクロック切り替え時は、切り替え先クロックが安定した後に切り替えてください。 リセット時、外部発振子(または外部発振回路)を用いたクロックで動作を開始するシステムでは、ク ロックが十分安定した後、リセットを解除してください。また、プログラムの途中で外部発振子(また は外部発振回路)を用いたクロックに切り替える場合は、切り替え先のクロックが十分安定してから切 り替えてください。

5. 製品間の相違について

【注意】型名の異なる製品に変更する場合は、製品型名ごとにシステム評価試験を実施してください。 同じグループのマイコンでも型名が違うと、内部 ROM、レイアウトパターンの相違などにより、電気 的特性の範囲で、特性値、動作マージン、ノイズ耐量、ノイズ輻射量などが異なる場合があります。型 名が違う製品に変更する場合は、個々の製品ごとにシステム評価試験を実施してください。

## このマニュアルの使い方

1. 目的と対象者

このマニュアルは、統合開発環境CS+およびRL78用コード生成プラグインを使用してRSKプラットフォー ム用プロジェクトを作成するための方法を理解していただくためのマニュアルです。様々な周辺装置を使用 して、RSKプラットフォーム上のサンプルコードを設計するユーザを対象にしています。

このマニュアルは、段階的に CS+中のプロジェクトをロードし、デバッグする指示を含みますが、RSK プラットフォーム上のソフトウェア開発のガイドではありません。

このマニュアルを使用する場合、注意事項を十分確認の上、使用してください。注意事項は、各章の本文中、各章の最後、注意事項の章に記載しています。

改訂記録は旧版の記載内容に対して訂正または追加した主な箇所をまとめたものです。改訂内容すべてを記録したもの ではありません。詳細は、このマニュアルの本文でご確認ください。

RSKRL78G1G では次のドキュメントを用意しています。ドキュメントは最新版を使用してください。最 新版はルネサスエレクトロニクスのホームページに掲載されています。

| ドキュメントの種類                  | 記載内容                                                    | 資料名                                      | 資料番号                    |
|----------------------------|---------------------------------------------------------|------------------------------------------|-------------------------|
| ユーザーズマニュアル                 | RSK ハードウェア仕様の説明                                         | RSKRL78G1G<br>ユーザーズマニュアル                 | R20UT3022JG             |
| チュートリアルマニュアル               | RSK および開発環境のセットアップ方法<br>とデバッギング方法の説明                    | RSKRL78G1G<br>チュートリアルマニュアル               | R20UT3019JG             |
| クイックスタートガイド                | A4 紙一枚の簡単なセットアップガイド                                     | RSKRL78G1G<br>クイックスタートガイド                | R20UT3020JG             |
| コード生成支援ツール<br>チュートリアルマニュアル | コード生成支援ツールの使用方法の説明                                      | RSKRL78G1G<br>コード生成支援ツール<br>チュートリアルマニュアル | R20UT3021JG<br>(本マニュアル) |
| 回路図                        | CPU ボードの回路図                                             | RSKRL78G1G<br>CPU ボード回路図                 | R20UT3017EG             |
| ユーザーズマニュアル<br>ハードウェア編      | ハードウェアの仕様(ピン配置、メモリ<br>マップ、周辺機能の仕様、電気的特性、<br>タイミング)と動作説明 | RL78/G1G<br>ユーザーズマニュアル<br>ハードウェア編        | R01UH0499JJ             |

### 2. 略語および略称の説明

| 略語/略称             | 英語名                                             | 備考                                                                                                    |
|-------------------|-------------------------------------------------|----------------------------------------------------------------------------------------------------|
| ADC               | Analog-to-Digital Converter                     | A/D コンバータ                                                                                                    |
| API               | Application Programming Interface               | アプリケーションプログラムインタフェース                                                                                                    |
| Bps               | Bits per second                                 | 転送速度を表す単位、ビット/秒                                                                                                    |
| CMT               | Compare Match Timer                             | コンペアマッチタイマ                                                                                                    |
| СОМ               | COMmunications port referring to PC serial port | シリアル通信方式のインタフェース                                                                                                    |
| CPU               | Central Processing Unit                         | 中央処理装置                                                                                                    |
| DVD               | Digital Versatile Disc                          | ディジタルヴァーサタイルディスク                                                                                                    |
| E1                | Renesas On-chip Debugging Emulator              | ルネサスオンチップデバッギングエミュレータ                                                                                                    |
| GUI               | Graphical User Interface                        | グラフィカルユーザインタフェース                                                                                                    |
| IDE               | Integrated Development Environment              | 統合開発環境                                                                                                    |
| IRQ               | Interrupt Request                               | 割り込み要求                                                                                                    |
| LCD               | Liquid Crystal Display                          | 液晶ディスプレイ                                                                                                    |
| LED               | Light Emitting Diode                            | 発光ダイオード                                                                                                    |
| LSB               | Least Significant Bit                           | 最下位ビット                                                                                                    |
| LVD               | Low Voltage Detect                              | 電圧検出回路                                                                                                    |
| MCU               | Micro-controller Unit                           | マイクロコントローラユニット                                                                                                    |
| MSB               | Most Significant Bit                            | 最上位ビット                                                                                                    |
| PC                | Personal Computer                               | パーソナルコンピュータ                                                                                                    |
| Pmod <sup>™</sup> | -                                               | Pmod は Digilent Inc.の商標です。Pmod インタフェ<br>ース明細は Digilent Inc.の所有物です。Pmod 明細に<br>ついては <u>Digilent Inc.</u> の Pmod License Agreement<br>ページを参照してください。 |
| PLL               | Phase-locked Loop                               | 位相同期回路                                                                                                    |
| RAM               | Random Access Memory                            | ランダムアクセスメモリ                                                                                                    |
| ROM               | Read Only Memory                                | リードオンリーメモリ                                                                                                    |
| RSK               | Renesas Starter Kit                             | ルネサススタータキット                                                                                                    |
| RTC               | Realtime Clock                                  | リアルタイムクロック                                                                                                    |
| SAU               | Serial Array Unit                               | シリアルアレイユニット                                                                                                    |
| SCI               | Serial Communications Interface                 | シリアルコミュニケーションインタフェース                                                                                                    |
| SPI               | Serial Peripheral Interface                     | シリアルペリフェラルインタフェース                                                                                                    |
| TAU               | Timer Array Unit                                | タイマアレイユニット                                                                                                    |
| TFT               | Thin Film Transistor                            | 薄膜トランジスタ                                                                                                    |
| TPU               | Timer Pulse Unit                                | タイマパルスユニット                                                                                                    |
| UART              | Universal Asynchronous Receiver/Transmitter     | 調歩同期式シリアルインタフェース                                                                                                    |
| USB               | Universal Serial Bus                            | シリアルバス規格の一種                                                                                                    |
| WDT               | Watchdog timer                                  | ウォッチドッグタイマ                                                                                                    |

すべての商標および登録商標は、それぞれの所有者に帰属します。

| 1. 概要                         | 7  |
|-------------------------------|----|
| 1.1 目的                        | 7  |
| 1.2 特徴                        | 7  |
| 2. はじめに                       | 8  |
| 3. プロジェクトの作成                  |    |
| 3.1 はじめに                      |    |
| 3.2 プロジェクトの作成                 | 9  |
| 4. コード生成プラグインによるコード生成         |    |
| 4.1 はじめに                      |    |
| 4.2 コード生成の有効化                 |    |
| 4.3 コード生成ツアー                  |    |
| 4.4 コード生成                     |    |
| 4.4.1 共通/クロック発生回路             | 13 |
| 4.4.2 ポート機能                   | 14 |
| 4.4.3 タイマ・アレイ・ユニット            | 16 |
| 4.4.4 ウォッチドッグ・タイマ             | 16 |
| 4.4.5 A/D コンバータ               | 17 |
| 4.4.6 シリアル・アレイ・ユニット           |    |
| 4.4.7 生成コード                   | 20 |
| 5. プロジェクトの設定                  | 21 |
| 5.1 プロジェクトへのカテゴリフォルダ追加        |    |
| 6. ユーザコードの統合                  |    |
| 6.1 RSK チュートリアル用ファイルのコピー      |    |
| 6.2 CS+プロジェクトへファイルを追加         |    |
| 6.3 コード生成ファイルへのコード追加          |    |
| 6.3.1 r_cg_main.cコード追加        |    |
| 6.3.2 r_cg_adc_user.c コード追加   |    |
| 6.3.3 r_cg_sau.hコード追加         |    |
| 6.3.4 r_cg_sau.c ⊐ード追加        |    |
| 6.3.5 r_cg_sau_user.c コード追加   |    |
| 6.3.6 r_cg_userdefine.h コード追加 |    |
| 6.3.7 r_cg_tau_user.c ⊐ード追加   |    |
| 7. プロジェクトのデバッグ設定              |    |
| 7.1 チュートリアルコードの実行             |    |
| 8. 追加情報                       |    |

# 目次

# RENESAS

### RSKRL78G1G

RENESAS STARTER KIT

R20UT3021JG0100 Rev.1.00 2015.01.15

## 1. 概要

### 1.1 目的

本 RSK はルネサスマイクロコントローラ用の評価ツールです。本マニュアルは、統合開発環境 CS+および RL78 用コード生成プラグインを使用してプロジェクトを作成する方法について説明しています。

### 1.2 特徴

本 RSK は以下の特徴を含みます:

- CS+プロジェクトの作成
- CS+プラグインのコード生成の使用
- スイッチ、LED、ポテンショメータ等のユーザ回路

CPU ボードはマイクロコントローラの動作に必要な回路を全て備えています。

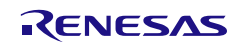

## 2. はじめに

本マニュアルは統合開発環境 CS+および RL78 用コード生成プラグインを使用してプロジェクトを作成する 方法についてチュートリアル形式で説明しています。チュートリアルでは以下の項目について説明していま す。

- CS+プロジェクトの作成
- CS+コード生成プラグインを使用したコード生成について
- カスタムコードの統合
- CS+プロジェクトのビルドと実行

プロジェクトジェネレータは、選択可能な3種類のビルドコンフィグレーションを持つチュートリアルプロ ジェクトを作成します。

- 'DefaultBuild'はデバッガのサポートおよび最適化レベル2を含むプロジェクトを構築します。
- 'Debug'はデバッガのサポートを含むプロジェクトを構築します。最適化は行いません。
- 'Release'は最適化された製品リリース用に適したコードを構築します(最適化レベル2)。

チュートリアルは RSK の使用方法の説明を目的とするものであり、CS+、コンパイラまたは E1 エミュレータの入門 書ではありません。これらに関する詳細情報は各関連マニュアルを参照してください。

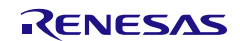

## 3. プロジェクトの作成

### 3.1 はじめに

この章では RL78/G1G マイクロコントローラのための新しい C ソースプロジェクトを作成するのに必要な手順をガイドします。

このプロジェクト作成の手順はマイクロコントローラ特有のプロジェクトを作成し、ソースをデバッグするのに必要です。

### 3.2 プロジェクトの作成

CS+起動方法は以下の通りです。

Windows<sup>™</sup> Vista/7: スタートメニュー > すべてのプログラム > Renesas Electronics CS+ > CS+ for CA,CX (78K,RL78,V850)

| • | スタートパネルが表示されたら、'新しいプロジ<br>ェクトを作成する'の <go>をクリックしてくだ<br/>さい。</go>                                                                                                    | 〜新し<br>【 | いプロジェクトを作成する -<br>新たにプロジェクトも<br>既存のプロジェクトも                       | 皆作成します。<br>に登録されているファイル様 | 青成を流用して、 作成 することも                                       | -<br>可能です。                     |  |  |
|---|----------------------------------------------------------------------------------------------------|----------|------------------------------------------------------------------|--------------------------|---------------------------------------------------------|--------------------------------|--|--|
| • | プロジェクト作成ダイアログのマイクロコン                                                                                                    | -        | プロジェクト作成                                                         |                          |                                                         |                                |  |  |
|   | トローラプルダウンメニューから'RL78'を選                                                                                                    |          | マイクロコントローラ(ゴ):                                                   | RL78                     |                                                         | •                              |  |  |
|   | 択してください。                                                                                                    |          | 使用するマイクロコントローラ()                                                 | D:                       |                                                         |                                |  |  |
| • | マイクロコントローラー覧で下にスクロール                                                                                                    |          | こので、「「「「」」」、「」」、「」、「」、「」、「」、「」、「」、「」、「」、「」、                      | できます)                    |                                                         |                                |  |  |
|   | します。'RL78/G1G'の'+'を展開し R5F11EFA                                                                                                    |          | R5F11EAA(30pin                                                   |                          | 品種名:ROFTIEFA<br>内部ROMサイズ[Kバイト]:16<br>内部RAMサイズ[バイト]:1536 | *                              |  |  |
|   | (44pin)を選択してください。                                                                                                    |          | R5F11EFA(32pin                                                   | )<br>)                   |                                                         |                                |  |  |
|   | 、<br>'プロジェクトの種類(K).'プルダウンから'アプ                                                                                                    |          | <ul> <li>RL78/D1A (ROM:384</li> <li>RL78/D1A (ROM:512</li> </ul> | 2KB)                     |                                                         |                                |  |  |
| - | リケーション(CA78K0R)'を選択してくださ                                                                                                    |          |                                                                  | B)                       |                                                         | ~                              |  |  |
|   |                                                                                                    |          | プロジェクトの種類( <u>K</u> ):                                           | アプリケーション(CA76            | 8KOR)                                                   | •                              |  |  |
| _ | ・)<br>(プロジェクトタ(N):'と'作成提訴(I)'を指定し、。                                                                                                    |          | ブロジェクト名( <u>N</u> ):                                             | CG_Tutorial              |                                                         |                                |  |  |
| • | y = y = y = 1<br>h = 1<br>h = 1 |          | 作成場所( <u>L</u> ):                                                | C*WorkSpace              |                                                         |                                |  |  |
|   |                                                                                                    |          |                                                                  | プロジェクト名のフォルダを作成する(A)     |                                                         |                                |  |  |
|   | 注:石のスクリーノショットのフロシェクト石                                                                                                    |          | C#WorkSpace#CG_Tutorial#                                         |                          |                                                         |                                |  |  |
|   | およい作成場所は、本ナユートリアル用のフロ<br>ジェクト恐会例です                                                                                                    |          | III 以存のプロジェクトのファイル                                               |                          |                                                         |                                |  |  |
|   |                                                                                                    |          | 流用元のプロジェクト(P): (流用元のプロジェクト・ファイルを入力してください) ▼ 参照                   |                          |                                                         |                                |  |  |
| • | フォルダか仔仕しません。作成しまりか?のダ                                                                                                    |          |                                                                  | バークス ノアイ ル を」と 一 しし      | こ流用する(型)                                                |                                |  |  |
|   | イアロクが表示された場合、はい( $\underline{Y}$ )をクリック                                                                                                    |          |                                                                  | 作成                       | :( <u>C</u> ) キャンセル                                     | ヘルプ(H)                         |  |  |
|   |                                                                                                    |          |                                                                  |                          |                                                         |                                |  |  |
| • | CS+は標準的なプロジェクト・ツリーを持つ空                                                                                                    |          | CG_Tutorial - CS                                                 | S+ for CA,CX - [         | プロジェクト・ツリー                                              | -]                             |  |  |
|   | のプロジェクトを生成します。事前にオブショ                                                                                                    |          | ファイル( <u>E</u> ) 編集( <u>E</u>                                    | E) 表示(⊻) プロ              | コジェクト( <u>P</u> ) ビル                                    | ド( <u>B</u> ) デバッグ( <u>D</u> ) |  |  |
|   | ンでコード生成ブラグインを有効にしている                                                                                                    |          | ( <u>S</u> ) スタート( <u>S</u> )                                    | X • 6                    | るの関値                                                    | A 📮 🖬                          |  |  |
|   | と、'コード生成(設計ツール)'がプロジェクト・                                                                                                    |          |                                                                  | 5                        |                                                         |                                |  |  |
|   | ツリー上に表示されます                                                                                                    |          | プロジェクト・ツリー                                                       |                          | 4 × 🕋 70.                                               | パティ                            |  |  |
|   |                                                                                                    |          | 2 🕜 🙎 🗷                                                          |                          |                                                         | ・ド生成 のプロパティ                    |  |  |
|   |                                                                                                    |          | G Tutorial                                                       | (プロジェクト)                 | 4 77                                                    | イル生成モード                        |  |  |
|   |                                                                                                    |          |                                                                  | A (マイクロコント<br>龙 (設計ツール)  |                                                         | 関数の出力制御<br>戈先フォルダ              |  |  |
|   |                                                                                                    |          | □ → → 端子図                                                        | ]                        | ファイフロ                                                   | イル生成制御<br>ジェクトへの登録             |  |  |
|   |                                                                                                    |          | □ □ □ □ □ □ □ □ □ □ □ □ □ □ □ □ □ □ □                            | 能                        | レボ                                                      | ト形式<br>                        |  |  |
|   |                                                                                                    |          |                                                                  | ・・フレビュー<br>(ビルド・ツール      | - <b>10</b>                                             |                                |  |  |
|   |                                                                                                    |          |                                                                  | ミュレータ (デバッ               | ック・ツー」<br>ハー                                            | VEV.                           |  |  |
|   |                                                                                                    |          |                                                                  | -                        |                                                         |                                |  |  |
|   |                                                                                                    |          | Si Zター                                                           | ・トアップ                    |                                                         |                                |  |  |

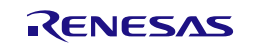

## 4. CS+コード生成プラグインによるコード生成

### 4.1 はじめに

コード生成はCソースコード生成とマイクロコントローラの生成のためのGUIツールです。コード生成は直 感的なGUIを使用することで、様々なマイクロコントローラの周辺機能や動作に必要なパラメータを設定す ることができ、開発工数の大幅な削減が可能です。

本書の手順を踏むことで、ユーザは CG\_Tutorial と呼ばれる CS+プロジェクトを作成することができます。 完成済みのプロジェクトは DVD に収録されており、クイックスタートガイドの手順に従えば、完成済みのプ ロジェクトを使用できます。本書はオリジナルの CS+プロジェクトを作成し、コード生成プラグインを使用 したいユーザのためのチュートリアルマニュアルです。

コード生成によって生成されるコードは、特定の周辺ごとに3つのコードを生成します(「r\_cg\_xxx.h」、「r\_cg\_xxx.c」、「r\_cg\_xxx\_user.c」)。例えば A/D コンバータの場合、周辺を表す xxx は'adc'と名付けら れます。これらのコードはユーザの要求を満たすために、カスタムコードを自由に加えることができます。 カスタムコードを加える場合、以下に示すコメント文の間にカスタムコードを加えてください。

/\* Start user code for adding. Do not edit comment generated here \*/
/\* End user code. Do not edit comment generated here \*/

コード生成の GUI 上で設定した内容を変更したい場合等、再度コード生成を行う場合にコード生成はこれらのコメント文を見つけて、コメント文の間に加えられたカスタムコードを保護します。

CG\_Tutorial プロジェクトは、外部トリガによる A/D 変換モジュール、シリアル・アレイ・ユニット(SAU)と LCD ドライバを使用し、A/D 変換値をターミナルソフトや付属の Pmod LCD ディスプレイに表示します。また、LED0-3 で A/D 変換回数をバイナリ点灯表示します。

セクション 4.3 ではコード生成のユーザインタフェースについて、セクション 4.4 では各周辺機能ダイアログ について、6 章では生成されたコードの CS+プロジェクトへの組み込み、カスタムコードの追加方法、チュ ートリアルコードの構造について説明します。

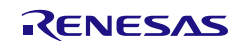

### 4.2 コード生成の有効化

CS+インストール後、コード生成プラグインを有効にする必要があります。この設定を一度行えば CS+の設 定情報は記憶されます。

CS+メイン画面上のツールバー「ツール」から'プラグインの管理'を選択してください。次に、'追加機能'タ ブの'コード生成プラグイン'のチェックボックスをチェックしてください。

| 基本機能追加機能                                |                                                                                               |
|-----------------------------------------|-----------------------------------------------------------------------------------------------|
| モジュール名                                  | 記印                                                                                            |
| 📝 🔤 IronPythonコンソール・プラグイン               | IronPythonのコマンドとCS+拡張機能が使用できるコンソールです。                                                         |
| 🛛 📝 💱 アップデート・マネージャ・プラグイン                | CS+ アップデート・マネージャと連携するプラグインです。                                                                 |
| ┃ 🔽 📝 エディタ・パネル                          | エディタ・パネルのプラグインです。                                                                             |
| 📃 🌅 🦣 コード生成プラグイン                        | デバイスドライバを自動生成するブラグインです。(V850, 78K0, 78K0R, RL78/G12, G13, G14, G1A, I1A, L12, F12, F13, F14用) |
| ▶ 1 11 11 11 11 11 11 11 11 11 11 11 11 | デバイスドライバを自動生成および端子配置を表示するプラグインです。(RX コード生成プラグイン(記載のないRL78用)                                   |

ダイアログ上の<OK>ボタンをクリックすると質問ダイアログが表示されるので、'はい(Y)'を選択してください。CS+は自動的に再起動し、'コード生成(設計ツール)'がプロジェクト・ツリー上に表示されます。

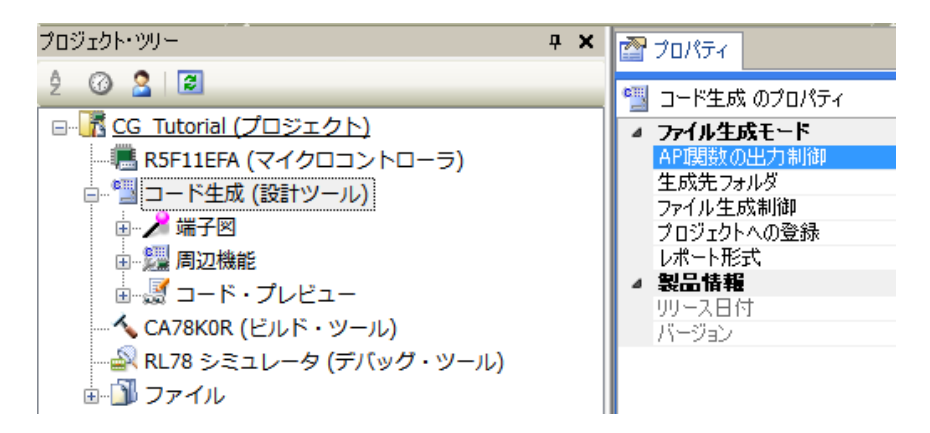

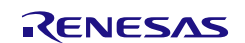

### 4.3 コード生成ツアー

このセクションでは、コード生成の簡単な操作方法を示しています。各操作の詳細につきましては、 Application Leading Tool 共通操作編ユーザーズマニュアル(R20UT2663)を参照ください。 Application Leading Tool は CS+にプラグインされていない独立したコード生成ツールで、コード生成プラグ インのマニュアルとしてご利用いただけます。

プロジェクト・ツリーの 1アイコンをクリックして'コード生成'を展開します。同様に、1アイコンをクリックして'周辺機能'を展開してください。'周辺機能'をダブルクリックすると、図 4-1 に示す周辺機能タブを 含むメイン画面が表示されます。

| ファイル(F) 編集(E) 表示(V) プロジェクト(P) ビルド(B) デバッグ(D) ツール(T) ウインドウ(W) ヘルプ(H)                                                                                                    |
|----------------------------------------------------------------------------------------------------|
| - 叙スタート(S) III × 国际の企業業業 R LCD Displa ・ III 同時 DefaultBuild ・ く、 同島 当日のの当時 1 空口 空口                                                                                                    |
|                                                                                                    |
|                                                                                                    |
|                                                                                                    |
| 2 🖤 🚨 🚾 🐨 Lineial (プロジェクト) 🐻 コードを生成する   🎄 🧊 ③ ③ ④ 40 @ 乌 ④ 10 デ 😂 💕 🔮 🔒                                                                                                    |
| <ul> <li>■ 3 CG TOURING (2 1 2 1 2 1 - 7)</li> <li>■ RSF11FFA (マイクロコントローラ)</li> <li>■ #子割り当て設定   クロック設定   プロック図 オンチョウ・デバッグ設定   リセット裏因確認 安全機能設定</li> </ul>                                                                                                    |
| □-『当コード生成(設計ツール) 端子割り当て設定                                                                                                    |
| ● ▲ 端子図 はじめに必ず設定してださい。また、この設定は1度行と変更できません。                                                                                                    |
|                                                                                                    |
| ■      ■      ■      ■      ■      ■      ■      ■      ■      ■      ■      ■      ■      ■      ■      ■      ■      ■      ■      ■      ■      ■      ■      ■      ■      ■      ■      ■      ■      ■      ■      ■      ■      ■      ■      ■      ■      ■      ■      ■      ■      ■      ■      ■      ■      ■      ■      ■      ■      ■      ■      ■      ■      ■      ■      ■      ■      ■      ■      ■      ■      ■      ■      ■      ■      ■      ■      ■      ■      ■      ■      ■      ■      ■      ■      ■      ■      ■      ■      ■      ■      ■      ■      ■      ■      ■      ■      ■      ■      ■      ■      ■      ■      ■      ■      ■      ■      ■      ■      ■      ■      ■      ■      ■      ■      ■      ■      ■      ■      ■      ■      ■      ■      ■      ■      ■      ■      ■      ■      ■      ■      ■      ■      ■      ■      ■      ■      ■      ■      ■      ■      ■      ■      ■      ■      ■      ■      ■      ■      ■      ■      ■      ■      ■      ■      ■      ■      ■      ■      ■      ■      ■      ■      ■      ■      ■      ■      ■      ■      ■      ■      ■      ■      ■      ■      ■      ■      ■      ■      ■      ■      ■      ■      ■      ■      ■      ■      ■      ■      ■      ■      ■      ■      ■      ■      ■      ■      ■      ■      ■      ■      ■      ■      ■      ■      ■      ■      ■      ■      ■      ■      ■      ■      ■      ■      ■      ■      ■      ■      ■      ■      ■      ■      ■      ■      ■      ■      ■      ■      ■      ■      ■      ■      ■      ■      ■      ■      ■      ■      ■      ■      ■      ■      ■      ■      ■      ■      ■      ■      ■      ■      ■      ■      ■      ■      ■      ■      ■      ■      ■      ■      ■      ■      ■      ■      ■      ■      ■      ■      ■      ■      ■      ■      ■      ■      ■      ■      ■      ■      ■      ■      ■      ■      ■      ■      ■      ■      ■      ■      ■      ■      ■      ■      ■      ■      ■      ■      ■      ■      ■     ■      ■ |
|                                                                                                    |
| - ジ タイマRJ PIOR13, PIOR12 TRJ00 P30 ・                                                                                                    |
| ● ● Ø√RD                                                                                                    |
|                                                                                                    |
|                                                                                                    |
|                                                                                                    |
|                                                                                                    |
| ゅ ● シリアル・アレイ・ユニット                                                                                                    |
|                                                                                                    |
| ♥割9込み機能                                                                                                    |
|                                                                                                    |
| - 現在休田回約<br>コード・ブルビュー                                                                                                    |
| □ was コー・ノレビー<br>- ▲ CA78KOR (ビルド・ソール) 田力 エン                                                                                                    |
|                                                                                                    |
|                                                                                                    |
| - ● スタートアップ                                                                                                    |
|                                                                                                    |
|                                                                                                    |
|                                                                                                    |
|                                                                                                    |
| FL PC Fd Fd Fd Fd Fd Fd Fd Fd Fd Fd Fd Fd Fd                                                                                                    |
| ▲ 非接続                                                                                                    |

図 4-1: 初期画面

コード生成は MCU 設定を GUI で操作することができます。ユーザが必要な設定を完了し、<コードを生成する>ボタンをクリックすると、設定した内容のコードが生成されます。

周辺機能はプロジェクト・ツリー内の周辺機能をダブルクリックするか、グラフィカルツールバーから周辺 機能アイコンをクリックすることで設定できます。

プロジェクト・ツリー内のプロジェクトからコード・プレビューにある周辺機能をダブルクリックすること で生成されるコードをプレビューできます。

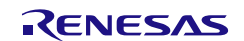

### 4.4 コード生成

このセクションでは、外部トリガによる A/D 変換モジュール、シリアル・アレイ・ユニット(SAU)、タイマ・アレイ・ユニット(TAU)と LCD 出力するための機能を含むチュートリアルプロジェクト設定手順を示します。

### 4.4.1 共通/クロック発生回路

新規プロジェクトを作成した場合、"端子割り当て設定"タブが現れます(図 4-1 参照)。この設定は、 RL78/G1Gの周辺 I/O リダイレクト機能に該当し、兼用機能を割り当てるポートを切り替える機能です。他 の周辺機能を設定する前に確定してください。ただし、一度確定すると"端子割り当て設定"は変更することが できなくなりますのでご注意ください。変更したい場合は、再度新規プロジェクトを作成する必要がありま す。ここでは"端子割り当て設定"を変更せずに、"確定する"ボタンを押して次に進んでください。 "確定する"ボタンをクリックすると。"確定する"ボタンはグレーアウトします。

"共通/クロック発生回路"を図 4-2 に示します。

チュートリアルでは高速システム・クロック(fMX)に 20MHz 水晶発振子を使用します。 "ブロック図"タブは、クロック発生回路図を示します。

プロジェクト・ツリーの"コード生成" -> "周辺機能" -> "共通/クロック発生回路"をダブルクリックし、"クロッ ク設定"タブを選択してください。

図 4-2 を参照して設定してください。

| 端子割り当て設定 クロック設定 ブロック図 オンチップ・ラ                                                                                                    | 「バッグ設定」リセット要因                                                                                                    | 確認 安全機能設定                                                 |
|----------------------------------------------------------------------------------------------------|----------------------------------------------------------------------------------------------------|-----------------------------------------------------------|
| -動作モード設定                                                                                                    |                                                                                                    |                                                           |
| ◎ 高速メイン・モード 4.0(V) ≦ VDD ≦ 5.5(V)                                                                                                    |                                                                                                    |                                                           |
| ○ 高速メイン・モード 3.6(V) ≦ VDD ≦ 5.5(V)                                                                                                    |                                                                                                    |                                                           |
| ◎ 高速メイン・モード 2.7(V) ≦ VDD ≦ 5.5(V)                                                                                                    |                                                                                                    |                                                           |
| ◎ 低速メイン・モード 2.7 (V) ≦ VDD ≦ 5.5 (V)                                                                                                    |                                                                                                    |                                                           |
| -メイン・システム・クロック(fMAIN)設定                                                                                                    |                                                                                                    |                                                           |
| ◎ 高速オンチップ・オシレータクロック(fIH)                                                                                                    | ◎ 高速システム・クロック                                                                                                    | (fMX)                                                     |
| ┃                                                                                                    | -                                                                                                    |                                                           |
| □ 動作 □ 周波数                                                                                                    | 48 (fHOCO=48, fIH=24                                                                                                    | ) v (MHz)                                                 |
| - 高速システム・クロック設定                                                                                                    |                                                                                                    |                                                           |
| ☑ 動作                                                                                                    |                                                                                                    |                                                           |
|                                                                                                    |                                                                                                    |                                                           |
| ◎ X1発振(fX)                                                                                                    | ◎ 外部クロック入力(fE>                                                                                                    | 0                                                         |
| <ul> <li>◎ ×1発振(f×)</li> <li>周波数</li> </ul>                                                                                                    |                                                                                                    | (MHz)                                                     |
| <ul> <li>● ×1発振(fX)</li> <li>周波数</li> <li>発振安定時間</li> </ul>                                                                                                    | <ul> <li>外部クロック入力(fE&gt;</li> <li>20</li> <li>2<sup>^</sup>18/fX </li> </ul>                                                                                                    | 0<br>(MHz)<br>13107.2 (μs)                                |
| <ul> <li>※1発振(fX)</li> <li>周波数</li> <li>発振安定時間</li> <li>-低速内蔵発振クロック(fIL)設定</li> </ul>                                                                                                    | <ul> <li>外部クロック入力(fE)</li> <li>20</li> <li>2<sup>18/fX</sup></li> </ul>                                                                                                    | 0<br>(MHz)<br>13107.2 (μs)                                |
| <ul> <li>※1発振(fX)</li> <li>周波数</li> <li>発振安定時間</li> <li>-低速内蔵発振クロック(fIL)設定</li> <li>周波数</li> </ul>                                                                                                    | <ul> <li>外部クロック入力(fE&gt;</li> <li>20</li> <li>2<sup>^</sup>18/fX ・</li> <li>15</li> </ul>                                                                                                    | 0<br>(MHz)<br>13107.2<br>(µs)<br>(kHz)                    |
| <ul> <li>※ X1発振(fX)</li> <li>周波数</li> <li>発振安定時間</li> <li>-低速内蔵発振クロック(fIL)設定</li> <li>周波数</li> <li>-インターバル・タイマ動作クロック/タイマRJカウント・ソース動作</li> </ul>                                                                                           | <ul> <li>外部クロック入力(fE)</li> <li>20</li> <li>2<sup>18/fX</sup> マ</li> <li>15</li> <li>ジロック設定</li> </ul>                                                                                                    | 0<br>(MHz)<br>13107.2<br>(μs)<br>(kHz)                    |
| <ul> <li>※1発振(fX)</li> <li>周波数</li> <li>発振安定時間</li> <li>-低速内蔵発振りロック(fIL)設定</li> <li>周波数</li> <li>-インターバル・タイマ動作りロック/タイマRJカウント・ソース動作</li> <li>インターバル・タイマ動作りロック/タイマRJカウント・ソース</li> </ul>                                                     | <ul> <li>● 外部クロック入力(fE)</li> <li>20</li> <li>2<sup>^</sup>18/fX ▼</li> <li>15</li> <li>i5</li> <li>i71 ▼</li> </ul>                                                                                                    | 0<br>(MHz)<br>13107.2<br>(µs)<br>(kHz)<br>15<br>(kHz)     |
| <ul> <li>※ X1発振(fX)</li> <li>周波数</li> <li>発振安定時間</li> <li>-低速内蔵発振りロック(fIL)設定</li> <li>周波数</li> <li>-インターバル・タイマ動作りロック/タイマRJカウント・ソース動作</li> <li>インターバル・タイマ動作りロック/タイマRJカウント・ソース</li> <li>- CPUと周辺クロック設定</li> </ul>                           | <ul> <li>今部クロック入力(fE)</li> <li>20</li> <li>2<sup>18/fX</sup> ▼</li> <li>15</li> <li>ジロック設定</li> <li>f1. ▼</li> </ul>                                                                                                    | 0<br>(MHz)<br>13107.2<br>(μs)<br>(kHz)<br>15<br>(kHz)     |
| <ul> <li>※ X1発振(fX)</li> <li>周波数</li> <li>発振安定時間</li> <li>-低速内蔵発振クロック(fIL)設定</li> <li>周波数</li> <li>-インターバル・タイマ動作クロック/タイマRJカウント・ソース動作</li> <li>インターバル・タイマ動作クロック/タイマRJカウント・ソース</li> <li>- CPUと周辺クロック設定</li> <li>CPUと周辺クロック(fCLK)</li> </ul> | <ul> <li>外部クロック入力(fE)</li> <li>20</li> <li>2^18/fX マ</li> <li>15</li> <li>i5</li> <li>i5</li> <li>i5</li> <li>i6</li> <li>i7</li> <li>i7</li> <l< td=""><td>(MHz)<br/>(µs)<br/>(µs)<br/>(kHz)<br/>15 (kHz)<br/>20000 (kHz)</td></l<></ul> | (MHz)<br>(µs)<br>(µs)<br>(kHz)<br>15 (kHz)<br>20000 (kHz) |

図 4-2: クロック設定

### 4.4.2 ポート機能

ポート設定では、LED ポート出力設定およびユーザスイッチ設定を行います。ユーザスイッチの SW3 は、 A/D 変換開始トリガとして使用されるため、セクション 4.4.4 にて設定します。詳細については、回路図を参 照してください。ポート設定の概要を**表 4-1** に示します。

| RSK 機能 | Port  | 設定 |
|--------|-------|----|
|        |       |    |
| SW1    | P7.0  | 入力 |
| SW2    | P12.4 | 入力 |
| SW3    | P12.3 | 入力 |
|        |       |    |
| LED0   | P4.1  | 出力 |
| LED1   | P6.3  | 出力 |
| LED2   | P7.2  | 出力 |
| LED3   | P7.3  | 出力 |
|        |       |    |
| PMOD   | P6.1  | 出力 |
| PMOD   | P6.2  | 出力 |
| PMOD   | P7.1  | 出力 |

表 4-1: RSK 用ポート設定

※例: P7.0は、Port7のビット0を示します。

プロジェクト・ツリーの"コード生成" -> "周辺機能" -> "I/O ポート"をダブルクリックしてください。**図 4-3** が 開きます。

Port4、Port6、Port7 と Port12 を設定します。"Port4"タブ、"Port6"タブ、"Port7"と"Port12"タブを各々設定し てください。各ポートの設定は、図 4-4~図 4-6 を参照して設定してください。それ以外のポートは、デフォ ルト設定の状態にしておいてください。

ユーザ LED は、初期設定で消灯状態にします。 "1 を出力"チェックボッスをクリックしてチェックしてください。

| 2週 周    | 辺機能*  |             |       |                  |       |       |       |            |       |     |           |           |      |             |    |
|---------|-------|-------------|-------|------------------|-------|-------|-------|------------|-------|-----|-----------|-----------|------|-------------|----|
| 🔞 =     | コードを生 | E成する        | 4     | <b>\$11 (</b> 2) | (i)   | ) 🚯   | 4)) 🔏 | <u>6</u> 1 | ካ 🍠   | #   | <b>ير</b> | <u>بن</u> |      |             |    |
| Port0   | Port1 | Port2       | Port3 | Port4            | Port5 | Port6 | Port7 | Port1      | 2 Por | t13 | Port      | 14        |      |             |    |
| - P00 - | 使用しな  | <u>in</u> ( | 入力    | O                | 出力    |       | ]内蔵ブ  | ルアップ       |       |     |           |           | N-ch | <b>√</b> 18 | 出力 |
|         | 使用しな  | ະເາ 🥑       | 入力    | 0                | 出力    |       | ]内蔵ブ  | ルアップ       |       |     | 1/รัชว    | 77        |      | <u>1</u> 5  | 起力 |

図 4-3: ポート設定初期画面

| 💯 周辺機能*                                |                                              |               |
|----------------------------------------|----------------------------------------------|---------------|
| 👸 コードを生成する 🛛 🚣                         | \$\$\$ 18 18 18 19 40 & A 🖓 🖉 😂 📽 😫 🕻        | 1             |
| Port0 Port1 Port2 Port3                | Port4 Port5 Port6 Port7 Port12 Port13 Port14 |               |
| - ) to                                 | ◎ 出力 🛛 📝 内蔵プルアップ                             | □ 1を出力        |
| ◎ 使用しない ◎ 入力                           | <ul><li>巴内蔵ブルアップ</li></ul>                   | ☑ 1を出力        |
|                                        | 図 4-4: ポート 4 設定                              |               |
| R20UT3021JG0100 Rev.1.00<br>2015.01.15 | RENESAS                                      | Page 14 of 42 |

| 2週 周辺機能*                                                                   |        |
|----------------------------------------------------------------------------|--------|
| 🐻 コードを生成する   🚣 💷 🛞 🧐 🥙 🥘 🐠 🔏 🖓 🦿 🗾                                         |        |
| Port0 Port1 Port2 Port3 Port4 Port5 Port6 Port7 Port12 Port13 Port14       |        |
| - Fool                                                                     | □ 1を出力 |
| <ul> <li>◎ 使用しない</li> <li>◎ 入力</li> <li>◎ 出力</li> <li>□ 内蔵ブルアップ</li> </ul> | 🔲 1を出力 |
| - <sup>-</sup> ● 使用しない ◎ 入力 <mark>◎ 出力</mark> □ 内蔵ブルアップ<br>- P63           | 📄 1を出力 |
| <ul> <li>◎ 使用しない</li> <li>◎ 入力</li> <li>◎ 出力</li> <li>□ 内蔵プルアップ</li> </ul> | ☑ 1を出力 |
| 図 4-5: ポート 6 設定                                                            |        |

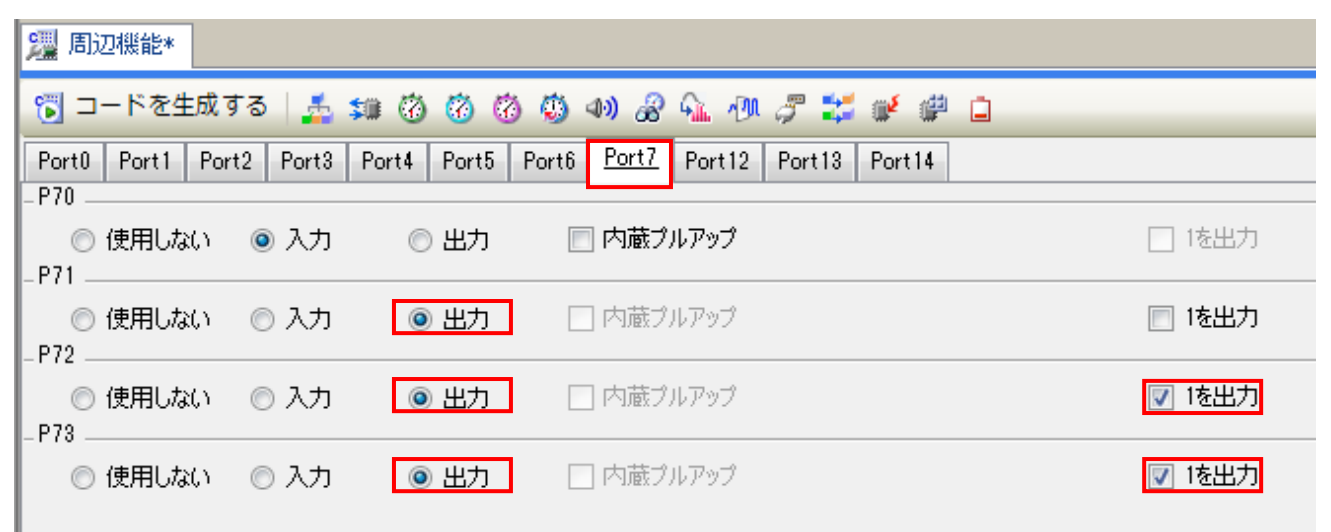

図 4-6: ポート 7 設定

| 2週 周辺機能*                                                                         |        |
|----------------------------------------------------------------------------------|--------|
| 🐻 コードを生成する   🚣 🗯 🙆 🧭 🥙 🦚 🖉 🖓 🖓 🦓 🎧 🏦 🥂 🍠 🚅 💕 🗳 🗋                                 |        |
| Port0 Port1 Port2 Port3 Port4 Port5 Port6 Port7 Port12 Port13 Port14<br>- P120 - |        |
| ● 使用しない ◎ 入力 ◎ 出力 □ 内蔵ブルアップ<br>- P121                                            | 🗌 1を出力 |
| <ul> <li>● 使用しない</li> <li>一 P122</li> </ul>                                      |        |
| <ul> <li>● 使用しない</li> <li>一 P123</li> </ul>                                      |        |
| <ul> <li>◎ 使用しない</li> <li>● 入力</li> <li>-P124</li> </ul>                         |        |
| ◎ 使用しない<br>◎ 入力                                                                  |        |
| 図 4-7: ポート 12 設定                                                                 |        |

注: <sup>9</sup>アイコンは無視して問題ありません。

RENESAS

### 4.4.3 タイマ・アレイ・ユニット

TAU のチャネル 0 とチャネル 2 を 1ms インターバル・タイマ設定します。 プロジェクト・ツリーの"コード生成" -> "周辺機能" -> "タイマ・アレイ・ユニット"をダブルクリックしてく ださい。図 4-8 を参照して設定してください。

| 一般設定 チャオ | メル0 チャネル1 チャネル2 チャネル3 |   |
|----------|-----------------------|---|
| _機能      |                       |   |
| チャネル O   | インターバル・タイマ            | • |
| チャネル 1   | 使用しない                 | • |
| チャネル 2   | インターバル・タイマ            | • |
| チャネル 3   | 使用しない                 | • |

図 4-8: TAU チャネル0とチャネル2 設定

"チャネル 0"タブをクリックしてください。図 4-9 を参照してチャネル 0、2の設定をしてください。

| 一般設定 <u>チャネル0</u> チャネル1 チャネル2 チャネル | 3       |        |          |
|------------------------------------|---------|--------|----------|
| -インターバル・タイマ設定                      |         |        |          |
| インターバル時間(16ビット)                    | 1       | ms 🚽 ( | (実際の値:1) |
| 🥅 カウント開始時にINTTM00割り込みを発生する         |         |        |          |
| -割り込み設定                            |         |        |          |
| 🔽 タイマ・チャネル0のカウント完了で割り込み発生(IN       | ITTM00) |        |          |
| 優先順位                               | 低       | •      |          |
|                                    |         |        |          |

図 4-9: TAU チャネル 0 設定

"チャネル 2"タブをクリックして、"チャネル 0"タブと同等の設定を行ってください。

### 4.4.4 ウォッチドッグ・タイマ

このプロジェクトでは使用しませんが、ウォッチドッグ・タイマはデフォルト設定の状態で"動作する"が選択 されています。

プロジェクト・ツリーの"コード生成" -> "周辺機能" -> "ウォッチドッグ。タイマ"をダブルクリックし、"ウォ ッチドッグ・タイマ動作設定"を"使用しない"に設定してください。

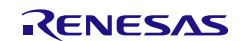

### 4.4.5 A/D コンパータ

RSK では、ANIO 端子とポテンショメータ RV1 が接続されています。ANIO 端子に入力された電圧を 10 ビット分解能、ワンショット・セレクト・モードで A/D 変換するように設定します。

プロジェクト・ツリーの"コード生成" -> "周辺機能" -> "A/D コンバータ"をダブルクリックし、図 4-10 を参照 して設定してください。

| 2週 周辺機能*                                                  |                                            |
|-----------------------------------------------------------|--------------------------------------------|
| 🔞 コードを生成する   🍒 💷 🔞 🔞 🔇                                    | ) 40 🔗 💁 🕂 🍠 😂 💕 🖨 🗋                       |
|                                                           |                                            |
| ◎ 使用しない                                                   | <ul> <li>使用する</li> </ul>                   |
| -コンパレータ動作設定                                               |                                            |
| ◎ 停止                                                      | ◎ 許可                                       |
| - 分解能設定                                                   | (a) (b) (b) (b) (b) (b) (b) (b) (b) (b) (b |
|                                                           | 0 8 091                                    |
| - VREF(+)設定<br>◎ VDD ◎ AVREEP                             | ◎ 内部基進爾圧                                   |
|                                                           |                                            |
| VICENTARIAE     OVERTIANAE                                | O AVREFM                                   |
|                                                           |                                            |
| <ul> <li>シフトウエア・トリガ・モード</li> </ul>                        |                                            |
| ◎ ハードウェア・トリガ・ノーウエイト・モード                                   |                                            |
| ◎ ハードウェア・トリガ・ウエイト・モード                                     |                                            |
| INTTM01                                                   |                                            |
| 動作モード設定                                                   |                                            |
| ◎ 連続セレクト・モード                                              | ◎ 連続スキャン・モード                               |
| ◎ ワンショット・セレクト・モード                                         | ◎ ワンショット・スキャン・モード                          |
| アナログ入力端子設定(高精度チャネル)                                       | ANI0 👻                                     |
| ANI16 - ANI18アナログ入力端子設定(標準チャネル                            | »                                          |
| ANI16 ANI17                                               | ✓ ANI18 ✓ ANI19                            |
| 変換開始チャネル設定                                                | ANIO                                       |
| <br> -変換時間設定                                              |                                            |
| 変換時間モード                                                   | 標準1 ▼                                      |
| 変換時間                                                      | 608/fCLK = 30.4 (us)                       |
| <br> -変換結果上限/下限値設定                                        |                                            |
| ◎ ADLL≦ADCRH≦ADULで割り込み要求信号(J                              | NTAD)を発生                                   |
| <ul> <li>ADUL &lt; ADCRHまたはADLL &gt; ADCRHで割り込</li> </ul> | み要求信号(INTAD)を発生                            |
| 上限(值(ADUL)                                                | 255                                        |
| 下限值(ADLL)                                                 | 0                                          |
| -割り込み設定                                                   |                                            |
| ▼ A/Dの割り込み許可(INTAD)                                       |                                            |
| 優先順位                                                      | 低 🗸                                        |
|                                                           |                                            |

図 4-10: A/D コンバータ設定

### 4.4.6 シリアル・アレイ・ユニット

SAU は Pmod LCD(CSI00)と PC(UART1)の通信に使用されます。 UART1 の TxD1 と RxD1 は事前に USB シリアル変換インタフェースに設定された RL78/G1C に接続されて います。

プロジェクト・ツリーの"コード生成" -> "周辺機能" -> "シリアル・アレイ・ユニット"をダブルクリックし、 SAU の各チャネルを、**図 4-11** を参照して設定してください。

| 💯 周辺機能*                 |                         |   |
|-------------------------|-------------------------|---|
| 🐻 コードを生                 | 成する   🚣 💷 🔞 🧭 🥙 🍈 🕼 🖓 🥠 | 7 |
| シリアル・アレイ・コ              | <u>2_&gt;+0</u>         |   |
| <u>チャネル</u> UART<br>-機能 | 0 UARTI CSI00 IIC00     |   |
| チャネル0                   | CSI00 ▼ 送信機能 ▼          |   |
| チャネル1                   | 使用しない ・                 |   |
| チャネル2                   | UART1 		 送信/受信機能 		 ↓   |   |
| チャネル3                   | 使用しない                   |   |
| 図 4-11: 3               | レリアル・アレイ・ユニットチャネル設定     |   |

"CSI00"タブをクリックして、図 4-12の通りに設定してください。

| 22 周辺機能*                                                       |                                                     |  |  |
|----------------------------------------------------------------|-----------------------------------------------------|--|--|
| 🕤 コードを生成する 🍶 雛 🔞 🔞 🕼                                           | ) & G. 🕂 🖉 🛫 🕊 🖨                                    |  |  |
| シリアル・アレイ・ユニットロ                                                 |                                                     |  |  |
| チャネル UARTO UARTI CSI00 IC00                                    |                                                     |  |  |
| -転送モード設定                                                       |                                                     |  |  |
| ◎ シングル転送モード                                                    | ◎ 連続転送モード                                           |  |  |
| -データ長設定                                                        |                                                     |  |  |
| 💿 7ビット                                                         | <ul> <li>8ビット</li> </ul>                            |  |  |
| -データ転送方向設定                                                     |                                                     |  |  |
| O LSB                                                          | MSB                                                 |  |  |
| -SSI00端子使用設定                                                   |                                                     |  |  |
| ◎ 使用しない                                                        | 🔘 使用する 🕕                                            |  |  |
| -データ送受信タイミング設定                                                 |                                                     |  |  |
| (下図はデータ転送方向がMSBの場合)                                            |                                                     |  |  |
| <ul> <li>タイプ1</li> </ul>                                       | タイプ2                                                |  |  |
| SCKP TITIT                                                     |                                                     |  |  |
| SUP<br>SIP入力タイミング <u>+ + + + + + + + + + + + + + + + + + +</u> | SUp<br>SIP入力タイミング † † † † † † † †                   |  |  |
| ◎ タイプ3                                                         | <ul><li>タイプ4</li></ul>                              |  |  |
|                                                                |                                                     |  |  |
| SOp<br>SIp入力タイミング<br>+ + + + + + + + + +                       | SOp <u>100 X 05 X 05 X 05 X 05 X 05 X 05 X 05 X</u> |  |  |
|                                                                |                                                     |  |  |
| クロック・モード                                                       | 内部クロック(マスタ) →                                       |  |  |
| ボー・レート                                                         | 10000000 ・ (bps) (実際の値:1000000)                     |  |  |
|                                                                |                                                     |  |  |
| 通信完了書的込み優先順位(INTCSI00)                                         | 低. 🗸                                                |  |  |
| -コールバック機能設定                                                    |                                                     |  |  |
| ☑ 送信完了                                                         | ☑ オーバラン・エラー                                         |  |  |
| 図 4-12: CSI00 設定                                               |                                                     |  |  |

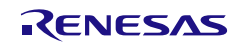

"UART1"タブをクリックして、**図 4-13** と**図 4-14** を参照して設定してください。

| 2週 周辺機能*                     |                                   |
|------------------------------|-----------------------------------|
| 🕤 コードを生成する   🍰 雛 🙆 🧑 🧐 🐠     | æ 🕰 独 🍠 🗱 💉 🗳 🖬                   |
| 2070-704-2220-0              |                                   |
| チャネル UARTO UART1 CSI00 IIC00 |                                   |
| 受信送信                         |                                   |
| -データ・ビット長設定                  |                                   |
| <ul> <li>7ビット</li> </ul>     | <ul> <li>8ビット</li> </ul>          |
| -データ転送方向設定                   |                                   |
| ● LSB                        | O MSB                             |
| - パリティ設定                     |                                   |
| ◎ パリティなし ○ 0パリティ             | ◎ 奇数パリティ     ◎ 偶数パリティ             |
| - ストップ・ビット長設定                |                                   |
| 1ビット固定("す                    |                                   |
| -受信データ・レベル設定                 |                                   |
|                              |                                   |
| - 転送レート設定                    | 10000                             |
| ボー・レート                       | (bps)                             |
|                              | (誤差:+0.16%許容最小:-4.62%許容最大:+4.61%) |
| -割り込み設定                      |                                   |
| 受信完了割り込み設定(INTSR1)           | 低 🗸                               |
| 🔄 エラー割り込み設定(INTSRE1)         | 低 👻                               |
| -コールバック機能設定                  |                                   |
| ☑ 受信完了                       | V I7-                             |
|                              |                                   |

### 図 4-13: UART1 受信タブ設定

| 2週 周辺機能*                                                    |                            |
|-------------------------------------------------------------|----------------------------|
| 👸 コードを生成する   🚣 🗯 🙆 🛞 🛞 🐠                                    | a 🕼 🖑 🍠 🛫 📽 🖨 🗖            |
| シリアル・アレイ・ユニットロ                                              |                            |
| チャネル UARTO UARTI CSIOO IICOO                                |                            |
| 受信送信                                                        |                            |
| - 転送モード設定                                                   | ◎ 連続転送モード                  |
| -データ・ビット長設定                                                 | <ul> <li>8ビット</li> </ul>   |
| - テータ軟() () () () () () () () () () () () () (              | MSB                        |
| - パリティ設定<br><ul> <li>- パリティなし</li> <li>〇 のパリティ</li> </ul>   | ◎ 奇数パリティ     ◎ 偶数パリティ      |
| -ストップ・ビット長設定                                                | ② 2ビット                     |
| -受信データ・レベル設定<br><ul> <li>一受信データ・レベル設定</li> <li>一</li> </ul> | ◎ 反転                       |
| - 転送レート設定<br>ボー・レート                                         | 19200 		 (bps) (誤差:+0.16%) |
| - 割り込み設定<br>送信完了割り込み設定(INTST1)                              | (₫, ▼                      |
| -コールバック機能設定                                                 |                            |

### 図 4-14: UART1 送信タブ設定

これでコード生成による周辺機能の設定は全て完了しました。メニューバーの"ファイル"-> "すべてを保存 (<u>L</u>)"を選択し、プロジェクトを保存してください。次のセクションに進んでください。

### 4.4.7 生成コード

周辺機能の設定は全て完了しました。次に、<コードを生成する> 🐻 コードを生成する ボタンをクリック して、コードを生成してください。

図 4-15 の示すようにコード生成画面に'ファイルの生成を完了しました。'が表示されます。

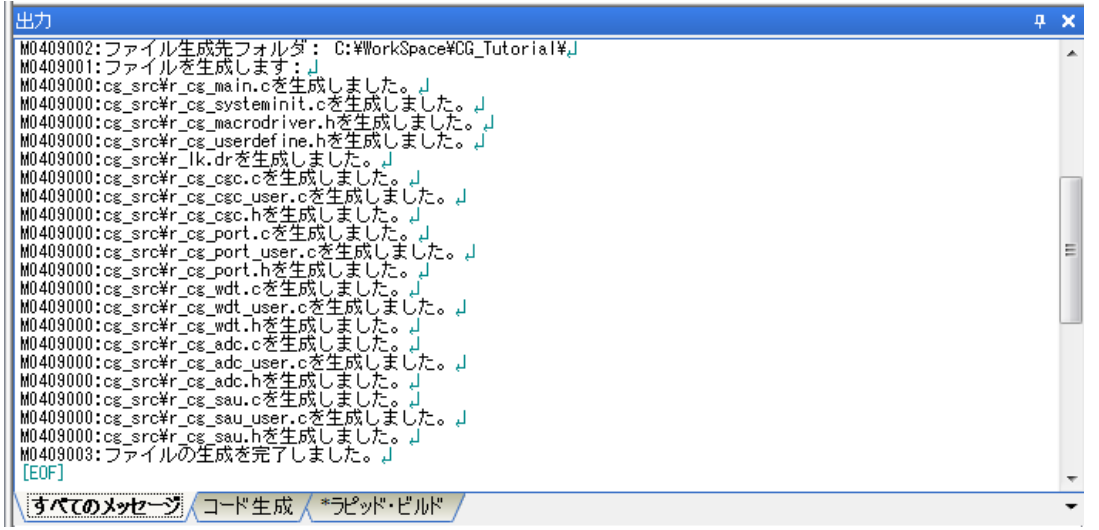

図 4-15: コード生成画面

**図 4-16** はプロジェクト・ツリー中のコード生成ファイルを示します。次の章ではこれらのファイルへユーザ コードが追加され、新しいソースファイルがプロジェクトに追加されることで CG\_Tutorial が完成します。

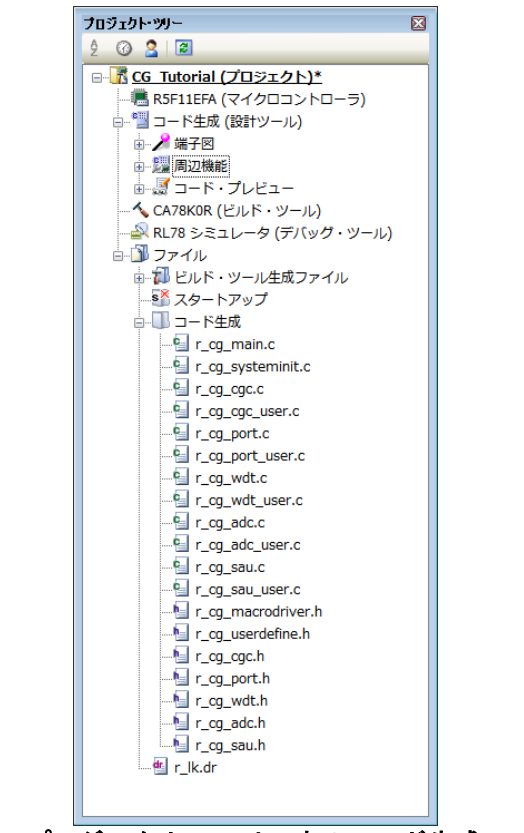

図 4-16: プロジェクト・ツリー中のコード生成ファイル

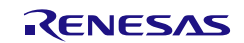

## 5. プロジェクトの設定

この章では、RSKを動作させるためのプロジェクト設定を行います。

| • | ノロシェクト・ツリーの"CA780KR(ビルト・ツー                        | ▲ Ê₩F-E-F                                                                                                |
|---|---------------------------------------------------|----------------------------------------------------------------------------------------------------|
|   | ル)"をダブルクリックして、プロパティを表示し                           |                                                                                                    |
|   | てください。                                            | 中間ファイル出力フォルダ %BuildModeName%                                                                             |
|   |                                                   | - 6 (適化を行う) (は、(標準)(-qx2)<br>⇒ 通知のインクルード・パス 10月10日 7200 下・パス[1]                                          |
| • | 新規作成されたプロジェクトは、ビルト・モート                            | <ul> <li>&gt; システム・インクルード・パス</li> <li>システム・インクルード・パス[0]</li> <li>&gt; 定義マクロ</li> <li>定義マクロ[0]</li> </ul> |
|   | に"DefaultBuild"が設定されています。また、標準                    |                                                                                                    |
|   | で最適化(レベル 2)が行われます。                                | <ul> <li>&gt; システム・インクルード・パス</li> <li>シ 定義マクロ</li> <li>シ 定義マクロ</li> </ul>                                |
|   |                                                   |                                                                                                    |
|   |                                                   | 追加のライブラリ・パス     追加のライブラリ・パス[0]     出力フォルダ     「                                                          |
|   |                                                   | 出力ファイル名 SkrojectNameSlmt<br>本 (使うオンシュスROM化プロセッサ)<br>POV((用サゴン) トレーコー(またいます)                              |
|   |                                                   | RUMICHA ソシュンド・ファイルを立つする いいん<br>本 <b>ズ(使力ブション(オブジュント・コンドータ)</b><br>をたちったしましたります (グロ)                      |
|   |                                                   | ヘキサ・ファイル出力フォルダ Galling Build Mode NameX<br>ヘキサ・ファイル出力フォルダ WEbright Mame Kiew                             |
|   |                                                   | へキサ・ファイル・フォーマット インデル拡張へキサ・フォーマット(-kie) ▶ デバイス                                                            |
|   |                                                   | <ul> <li>&gt; Ciii 下方法</li> <li>&gt; バーブコン選択</li> </ul>                                                  |
|   |                                                   | <ul> <li>▷ 記録</li> <li>▷ ZØE</li> </ul>                                                                  |
|   |                                                   |                                                                                                    |
| • | 下のタブ"リンク・オプション"をクリックしてく                           | く CA78K0R のプロパティ                                                                                         |
|   | ださい リンク・オプションタブ内の "デバイ                            | ▲ ヘノノファイル<br>リンク・ディレクティブ・ファイルを生成する                                                                       |
|   | 2.2000 アング リングコングン1900、 アント                       | 使用するリンク・ディレクティブ・ファイル Tutoria¥cg_src¥r_kdr                                                                |
|   | へ 項日を設定してくたさい。                                    | 出力フォルダ %BuildModeName%<br>出力フォイルタ %ProjectName%Inf                                                       |
| • | オプション・デバッグの許可/禁止をリンク・オプ                           | は<br>は<br>ままり<br>少を行う<br>いいえ                                                                             |
| 1 | ションで設定する:はい(-ao)                                  | <ul> <li>シークトラック</li> <li>▶ 使用するライブラリ・ファイル</li> <li>使用するライブラリ・ファイル[0]</li> </ul>                         |
|   | ナンチップ・ゴバッグ・ナプション・バイト判御                            | ▷ システム・ライブラリ・ファイル システム・ライブラリ・ファイル[0]<br>▷ 追加のライブラリ・パス 追加のライブラリ・パス[0]                                     |
| • | オンテップ・テハッグ・オブジョン・ハイト制御                            | ▷ システム・ライブラリ・パス システム・ライブラリ・パス[0]<br>▲ デバイス                                                               |
|   | 值:04                                              | オンチップ・デバッグの許可/禁止をリンク・オブションで設定する <b>はい(-go)</b><br>オンチップ・デバッグ・オブション・バイト制御(顔)                              |
| • | ユーザ・オプション・バイトを設定する:はい(-                           | デバッグ・モニタ領域開始アドレス MMX 3E00                                                                                |
|   | ap)                                               | テパック・モーダ領域サイスレイト1 512<br>ユーザ・オプション・バイトを設定する (はし、(-eb)                                                    |
|   |                                                   | ユーザ・オプション・バイト値<br>ミラー領域指定 MAA=0(-mi0)                                                                    |
| • | ユーザ・オフション・ハイト値:E9FFF0                             | フラッシュ・スタート・アドレスを設定する いいえ ブート領域用ロード・チジュール・ファイル名                                                           |
|   |                                                   | セルフRAM領域への配置を制御する いいえ                                                                                    |
|   |                                                   | > 28-90                                                                                                  |
|   |                                                   | ▷ リンク・リスト<br>▷ エラー・リスト                                                                                   |
|   |                                                   | ▷ その他                                                                                                    |
|   |                                                   | メッセージ                                                                                                    |
|   |                                                   |                                                                                                    |
|   |                                                   | \共通オプション / コンパイル・オ… / アセンブル・オ… <mark>/ リンク・オプション </mark> / ROM化プロセ… /                                    |
| Ļ |                                                   |                                                                                                    |
| 芦 | 通オフション-ビルド・モード(Debug)設定                           |                                                                                                    |
| • | メニューバーから"ビルド( <u>B</u> )"を選択し、さらに"ビ               | ビルド・モード設定                                                                                                |
|   | ルド・モード設定( <u>M</u> )"を選択してください。                   | 変更後のビルド・モード( <u>B</u> ):                                                                                 |
| • | ビルド・モード設定画面で、"複製(U)"をクリック                         | Debug すべて(ご適用(A)                                                                                         |
|   | してください。                                           | ビルド・モードの一覧(L):                                                                                           |
|   | "文字列/S)"に"Debug"と入力して"OK"たクロック                    | DefaultBuild 28%/////                                                                                    |
|   | $x = y_1(\underline{0})$ is being $z = x_1 + z_2$ | Debug                                                                                                    |
|   | ししくにさい。                                           | 肖/\$\$( <u>D</u> )                                                                                       |
| • | ビルド・モードの一覧( <u>L</u> )に"Debug"が追加されて              |                                                                                                    |
|   | いることを確認してください。                                    | □ 石削の変更(型…)                                                                                              |
|   | 目じて(の)たクリックト ナノギャッ                                |                                                                                                    |
| • | 闭しる( <u>し</u> )をクリックしてくたさい。                       |                                                                                                    |
|   |                                                   | 開じる(C) ヘルプ(H)                                                                                            |
|   |                                                   |                                                                                                    |
| • | CA78K0R プロパティ画面の"共诵オプション"タブ                       | ▲ CA78K0R のプロパティ                                                                                         |
|   | のビルド・モードから"Debug"を選択してくださ                         | PLF-F→F     DefaultBuild                                                                                 |
|   |                                                   | 出力ファイルの種類と場所     DefaultBuild     出力ファイルの種類     DefaultBuild                                             |
|   | ι' <sub>0</sub>                                   | 中間ファイル出力フォルダ Release                                                                                     |
|   |                                                   |                                                                                                    |

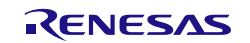

RSKRL78G1G

| • | 続けて、"最適化を行う"のプルダウンメニューか            | 🔨 CA78K0R のプロパティ                                                                                                    | - 9   |
|---|------------------------------------|----------------------------------------------------------------------------------------------------|-------|
|   | ら"いいえ(-ng)"を選択してください。これによ          | ▲ ビルド・モード<br>ビルド・モード Debug                                                                                                    |       |
|   | し ビルド・エード"Dobug"では コードの是海化         |                                                                                                    |       |
|   |                                    | 中間ファイル出力フォルダ %BuildModeName%     ▲ よほうオブション(こ)パイラ)                                                                                                    |       |
|   | か行われないようになります。ナユートリアルビ             | 最適化を行う (はい(標準)(-qx2)<br>> 追加のインクルード・パス (はい(実行速度優先)(-qx1))                                                                                                    |       |
|   | は、このビルド・モードを使用します。                 | >>>ステム・インクルード・パス<br>はい(標準)(-qx2)<br>定義マクロ<br>はい(標準)(-qx2)                                                                                                    |       |
|   |                                    |                                                                                                    |       |
| 4 | は通オプション-ビルド・モード(Release)設定         |                                                                                                    |       |
| ĺ | RSK の全てのサンプルコードプロジェクトは 3           | 3                                                                                                    |       |
|   | つのビルド・モード(Default Build、Debug、     |                                                                                                    |       |
|   | Release)を選択できるようになっています。           |                                                                                                    |       |
| • | ビルド・モードに"Debug"を追加したように            |                                                                                                    |       |
|   | "Release"を追加してください。                |                                                                                                    |       |
| • | "Release"では、"最適化を行う"は初期設定の状態       |                                                                                                    |       |
|   | にしてください。                           |                                                                                                    |       |
|   | 右図上段、画面下の"コンパイル・オプション"タ            | <ul> <li>CA19K0R のプロパラィ</li> <li>マバック放射</li> </ul>                                                                                                    | à p - |
|   | ゴロエネ ゴロージョン・アクラン・ファーブ              | デパッグ結果など広まさ     はい(アセンブラとオジョウト・ファイルの両方)(-42)     を通用     はい(オジブラント・ファイルの両方)(-42)     しついの「「「「「「」」」     はい(オジブラント・ファイルの両方)(-4)     しついの「「」」     はい(オジブラント・ファイルの両方)(-4)      |       |
|   |                                    | a tan ing ing ing ing ing ing ing ing ing in                                                                                                    |       |
|   |                                    | 4 contrate activity (2                                                                                                    |       |
| • | 石図中段、画面トの"アセンノル・オノション"タ            |                                                                                                    |       |
|   | フの"デバッグ情報を生成する"のプルダウンメニ            |                                                                                                    | Ľ     |
|   | ューから"いいえ(-ngnga)"を選択してください。        | > システム・インウルード・パス<br>>> 定義マクロ<br>・<br>ここの<br>・<br>にパス<br>・<br>・<br>・<br>パス<br>・<br>・<br>パス<br>・<br>・<br>パス<br>・<br>・<br>・<br>・<br>・<br>・<br>・<br>・<br>・<br>・<br>・<br>・<br>・ |       |
| • | 右図下段、画面下の"リンク・オプション"タブの            | ✓ GA78K0R @7D/\77<                                                                                                    |       |
|   | "デバッグ情報を生成する"のプルダウンメニュー            | ・デパープを構成した。<br>デパープは報告を応する。<br>はい                                                                                                    | ×     |
|   | から"いいえ(-ng)"を選択してください。             | ・ スパンマイル<br>リンク・ディルウェイ・ファイルを生成する<br>使用するリンク・ディレクティブ・ファイル<br>になっコンル・ディルク                                                                                                    |       |
| • | メニューバーの"ファイル( <u>F</u> )"から"すべてを保存 |                                                                                                    |       |
|   | ( <u>L</u> )"を選択して、プロジェクトを保存してくださ  |                                                                                                    |       |
|   | ν.                                 |                                                                                                    |       |
| • | チュートリアルでは、Debug ビルド・モードを           |                                                                                                    |       |
|   | 使用するため、Release ビルド・モードから           |                                                                                                    |       |
|   | Debug ビルド・モードに戻してください。             |                                                                                                    |       |
| • | メニューバーの"ファイル(F)"から"すべてを保存          | ■ 9へCを保存(L) Ctrl+Shift+A                                                                                                    |       |
|   | (1)"た選切して、プロジェクトを保方してノゼネ           |                                                                                                    |       |
|   | (L)を迭状して、ノロンエントを休任してくたら            |                                                                                                    |       |

### 5.1 プロジェクトへのカテゴリフォルダ追加

| • | (1)カテゴリを作成します。<br>プロジェクト・ツリーの CG_Tutorial プロジェクトを右<br>クリックして、"追加"を選択、さらに"新しいカテゴリ<br>を追加"を選択してください。        | 2012/1-997         3.X           ● ③ ③ ③         ● ▲           ● ▲         ● ▲           ● ●         ● ▲           ● ●         ● ▲           ● ●         ●           ●         ●           ●         ●           ●         ●           ●         ●           ●         ●           ●         ●           ●         ●           ●         ●           ●         ●           ●         ●           ●         ●           ●         ●           ●         ●           ●         ●           ●         ●           ●         ●           ●         ●           ●         ●           ●         ●           ●         ●           ●         ●           ●         ●           ●         ●           ●         ●           ●         ●           ●         ●           ●         ●           ●         ●           ●         ● |  |
|---|----------------------------------------------------------------------------------------------------|----------------------------------------------------------------------------------------------------|--|
| • | (2)新しいカテゴリフォルダの名前を"C Source Files"に<br>変更してください。<br>上記(1)、(2)と同様の方法で、<br>"Dependencies"カテゴリフォルダも作成してください。 | C Source Files                                                                                                    |  |

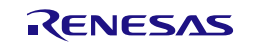

## 6. ユーザコードの統合

通常、開発プロジェクトはアプリケーションの要求に応じてコードを作成します。本チュートリアルでは、 デモンストレーションとしてクイックスタートガイドの手順に従って作成した'Tutorial'プロジェクトのコード とファイルを利用して、プロジェクトの完成を目指します。

カスタムコードを加える場合、以下に示すコメント文の間にカスタムコードを加えてください。

/\* Start user code for \_xxxxx\_. Do not edit comment generated here \*/
/\* End user code. Do not edit comment generated here \*/

'\_xxxx\_'は特定のエリアで異なります。たとえば、インクルードファイルを定義する箇所では'include'、ユー ザコード記載箇所では'function'、グローバル変数を定義する箇所では'global'と記述されています。 コメント文の間にカスタムコードを加えることにより、コード生成による上書きから保護することができま す。

### 6.1 RSK チュートリアル用ファイルのコピー

RSK チュートリアル用に以下のファイルを提供します。

r\_ascii.c, r\_ascii.h, r\_lcd.c, r\_lcd.h,

クイックスタートガイドの手順に従って作成した'Tutorial'プロジェクトのフォルダから'CG\_Tutorial'フォルダ に上記のファイルをコピーしてください。'CG\_Tutorial'フォルダの格納場所は、セクション 3.2 で指定した場 所です。

### 6.2 CS+プロジェクトへファイルを追加

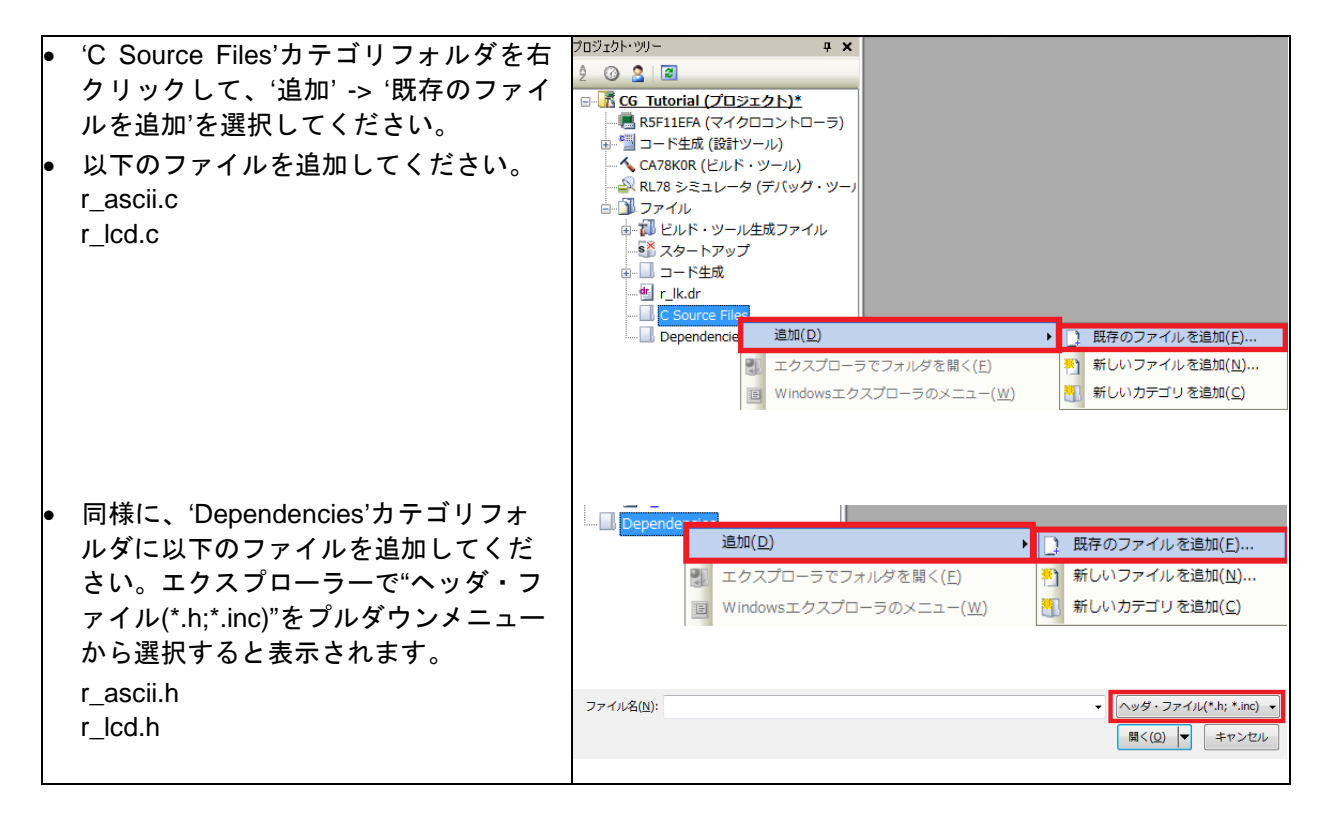

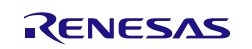

### 6.3 コード生成ファイルへのコード追加

このセクションでは、新しくコード生成されたファイルにコードを追加します。

コード生成ファイルは、CS+プロジェクトのプロジェクト・ツリーの'ファイル' -> 'コード生成'をダブルクリ ックして開いてください。

以降のセクションに従って指定のファイルを展開します。次に、このドキュメントに記載されている赤枠内の内容をコピーし、展開したファイルの指定箇所にペーストしてください。

"Start …"と"End …"コメント文の間にカスタムコードを加える必要があるため、挿入位置にご注意ください。

#### 6.3.1 r\_cg\_main.c コード追加

CS+プロジェクトのプロジェクト・ツリーの'r\_cg\_main.c'をダブルクリックして開いてください。

次に、include 用ユーザコードエリアコメント文の間、ユーザコードエリアコメント文の間に以下のカスタム コードを追加してください。

/\* Start user code for include. Do not edit comment generated here \*/
#include <string.h>
#include "r\_lcd.h"

/\* End user code. Do not edit comment generated here \*/

次に、global 用ユーザコードエリアコメント文の間、ユーザコードエリアコメント文の間に以下のカスタム コードを追加してください。

/\* Converts count to binary and displays on LEDs 0 to 3 \*/ static void led\_display\_count (const uint8\_t count); /\* Read value from ADC. \*/ static uint16\_t get\_adc (void); /\* Read state of switches \*/ static void read\_switch (volatile switch\_t g\_swn, uint8\_t port\_value); /\* Write to UART1 \*/ static void text\_write (uint8\_t \* const msg\_string); /\* Conversion to facilitate outputting to LCD module. \*/ static void uint16\_to\_string (uint8\_t \* const output\_string, uint8\_t pos, const uint16\_t input\_number); /\* Prototype declaration for uart\_display\_adc \*/ static void uart\_display\_adc (uint8\_t adc\_count, uint16\_t adc\_result); /\* LCD module string buffer \*/ static uint8\_t lcd\_buf[10]; /\* Variable for flagging user requested ADC conversion \*/ volatile uint8\_t g\_adc\_trigger = FALSE; /\* Character received from PC terminal \*/ extern volatile uint8\_t g\_rx\_char; /\* Commands to clear terminal window and set cursor to start of window \*/ const uint8\_t g\_cmd\_clr\_scr[] { 27, '[', '2', 'J', 0 }; const uint8\_t g\_cmd\_cur\_home[] = { 27, '[', 'H', 0 }; /\* Variable to store the A/D conversion count for user display \*/ uint8\_t adc\_count = 0; uint16\_t adc\_result; uint8\_t initial\_adc\_meas = TRUE;

R20UT3021JG0100 Rev.1.00 2015.01.15

RENESAS

```
/* Switch value (state of input port) */
uint8_t switch_value;
/* ADC rx complete interrupt flag */
extern volatile uint8_t g_adc_rx_int;
/* UART1 serial transmission in progress */
extern volatile uint8_t g_uart1_tx_busy;
/* Debounce state */
extern volatile uint8_t g_debounce_ongoing;
/* Switches */
extern volatile switch_t g_sw3;
```

 $/\,{}^{\star}$  End user code. Do not edit comment generated here  ${}^{\star}/$ 

### main関数の以下に該当する箇所を書き換えてください。

```
/* Start user code. Do not edit comment generated here */
    while (1U)
    {
    /* End user code. Do not edit comment generated here */
以下のコードに書き換えてください。
    /* Start user code. Do not edit comment generated here */
    /* Initialise the LCD display */
   init_lcd();
    /* Display test information */
   display_lcd(0, (uint8_t const *) "Renesas");
   display_lcd(1, (uint8_t const *) "RL78/G1G");
   display_lcd(3, (uint8_t const *) "Tutorial sample");
   display_lcd(4, (uint8_t const *) "Connect USB to PC");
   display_lcd(5, (uint8_t const *) "Serial configuration:");
   display_lcd(6, (uint8_t const *) "Baud Rate 19200");
   display_lcd(7, (uint8_t const *) "Data Bits 8");
   display_lcd(8, (uint8_t const *) "Stop Bits 1");
   display_lcd(9, (uint8_t const *) "Parity
                                              None");
   display_lcd(10, (uint8_t const *) "Flow
                                                 None");
    /* Set up UART1 receive buffer and callback function */
   R_UART1_Receive((uint8_t * const) &g_rx_char, 1);
    /* Enable UART1 operations */
   R_UART1_Start();
   while (1U)
    {
       /* Read SW3. */
switch_value = SW3_VALUE;
       read_switch(g_sw3, switch_value);
        /* If a new press of SW3 then request a new A/D conversion. */
        if (TRUE == g_sw3.switch_new_press)
        {
            g_sw3.switch_new_press = FALSE;
            /* set the flag indicating a user requested A/D conversion is required */
            g_adc_trigger = TRUE;
        }
        /* Wait for user requested A/D conversion flag to be set */
        if ((TRUE == g_adc_trigger) || (TRUE == initial_adc_meas))
        {
            /* Call the function to perform an A/D conversion */
            adc_result = get_adc();
            /* Display the result on the LCD */
            uint16_to_string(lcd_buf, (uint8_t) 0, adc_result);
            display_lcd(12, (uint8_t const *) lcd_buf);
```

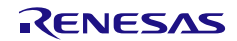

### RSKRL78G1G

```
/* Increment the adc_count and display using the LEDs if not the initial reading. */
if (FALSE == initial_adc_meas)
{
    if (16 == (++adc_count))
    {
        adc_count = 0;
    }
}
led_display_count(adc_count);

    /* Send count and ADC result to the UART */
    uart_display_adc(adc_count, adc_result);

    /* Reset the flag */
    g_adc_trigger = FALSE;
    initial_adc_meas = FALSE;
}
/* End user code. Do not edit comment generated here */
```

### 以下のカスタムコードをファイル最後尾にあるユーザコードエリアコメント文の間に追加してください。

/\* Start user code for adding. Do not edit comment generated here \*/

```
* Function Name : read_switch
* Description : If the switch state has changed then trigger the debounce timer, which will set
the debounced switch
             state to pressed or released as appropriate. The calling program must set the new
press or new
             released state to false once processed.
           : none
* Argument
* Return value : none
                       * * * * * * * * * * * * * * * * * *
******************
static void read_switch (volatile switch_t g_sw, uint8_t port_value)
   /* Start TAU channel 0 timer (debounce timer) if switch state change detected. */
  if (((SWITCH_PRESSED == port_value) && (SWITCH_RELEASED == g_sw.current_switch_state))
        ((SWITCH_RELEASED == port_value) && (SWITCH_PRESSED == g_sw.current_switch_state)))
   {
      /* TAU channel 0 only needs to be started if it has already been stopped */
     if (FALSE == g_debounce_ongoing)
      {
        g_debounce_ongoing = TRUE;
        /* Start TAU channel 0. which is configured as a periodic timer to aid switch debouncing.
* /
        R_TAU0_Channel0_Start();
     }
  }
,
/******
               * End of function read_switch
* * * * * * * * * * * * * * * * * /
* Function Name : get_adc
* Description : Reads the ADC result.
* Argument
            : none
* Return value : adc_result - Value of ADC conversion
*******
static uint16_t get_adc (void)
  uint16_t adc_result;
```

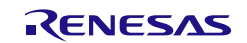

/\* Enable comparator operation \*/

```
R_ADC_Set_OperationOn();
  /* Start a conversion */
  R_ADC_Start();
  /* Wait for the A/D conversion to complete */
  while (FALSE == g_adc_rx_int)
  {
     /* Wait */
  }
  g_adc_rx_int = FALSE;
  R_ADC_Get_Result(&adc_result);
  /* stops comparator operation */
  R_ADC_Set_OperationOff();
  /* stops the AD converter */
  R_ADC_Stop();
  return adc_result;
*****
* End of function get_adc
* * * * * * * * * * * * * * * * /
****
* Function Name : uart_display_adc
* Description : Converts adc result to a string and sends it to UART1.
          : adc_count - Number of ADC conversions (modulo 16)
adc result - Value of ADC conversion
* Argument
* Return value : none
             static void uart_display_adc (uint8_t adc_count, uint16_t adc_result)
  uint8_t str1[50];
  /* Clear terminal window and set cursor to start of window */
  text_write((uint8_t *) &g_cmd_clr_scr);
  text_write((uint8_t *) &g_cmd_cur_home);
  strcpy((char *) strl, "ADC value =
                            \r\n");
  uint16_to_string(str1, (uint8_t) 12, (uint16_t) adc_result);
  text_write(str1);
  strcpy((char *) str1, "Number of ADC conversions (modulo 16) =
                                                \r\n");
  uint16_to_string(str1, (uint8_t) 40, (uint16_t) adc_count);
  text write(str1);
*****
* End of function uart_display_adc
* * * * * * * * * * * * * * * * /
* Function name : text_write
* Description : Transmits null-terminated string.
* Argument : msg_string - null terminated string
          : None
* Argument
* * * * * * * * * * * * * * * * * /
static void text_write (uint8_t * const msg_string)
{
  uint16_t i;
  for (i = 0; msg_string[i]; i++)
```

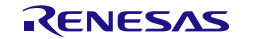

ł

```
/* Send one byte and set UART transmit busy flag */
     R_UART1_Send(&msg_string[i], 1);
     g_uart1_tx_busy = TRUE;
      /* Wait until UART transfer is complete*/
     while (TRUE == g_uart1_tx_busy)
     {
        /* Wait */
     }
  }
******
* End of Function text write
*****
******
* * * * * * * * * * * * * * * * * *
* Function Name : led_display_count
\star Description \phantom{0} : Converts count to binary and displays on LEDs 0 to 3
* Argument
            : count - Number of ADC conversions (modulo 16)
* Return value : none
                  static void led_display_count (const uint8_t count)
  /* Set LEDs according to lower nibble of count parameter */
  LED0 = (count & 0x01) ? LED_ON : LED_OFF;
  LED1 = (count & 0x02) ? LED_ON : LED_OFF;
  LED2 = (count \& 0x04) ? LED_ON : LED_OFF;
  LED3 = (count & 0x08) ? LED_ON : LED_OFF;
*****
* End of function led_display_count
******
              * * * * * * * * * * * * * * * * /
*****
* Function Name: uint16_to_string
* Description : Function converts a 16 bit integer into a character string, inserts it into the
array via the pointer
              passed at execution.
* Argument
          : output_string - Pointer to char array that will hold character string.
                     pos - uint8_t number, element number to begin inserting the character
string from (offset).
               input_number - 16 bit integer to convert into a string.
* Return value : none
* Note
           : No input validation is used, so output data can overflow the array passed.
*******
static void uint16_to_string (uint8_t * const output_string, uint8_t pos, const uint16_t
input number)
ł
  /* Declare 16bit mask variable */
  uint16_t mask = 0xF000;
   /* Declare temporary character storage variable, and bit_shift variable ^{\prime\prime}
  uint8_t a = 0 \times 00;
  uint8_t bit_shift = 12u;
  /* Loop through until each hex digit is converted to an ASCII character */
  while (bit_shift < 30u)</pre>
  {
      /* Mask and shift the hex digit, and store in temporary variable, a */
     a = (uint8_t) ((input_number & mask) >> bit_shift);
      /* Convert the hex digit into an ASCII character, and store in output
      string */
R20UT3021JG0100 Rev.1.00
                                                                  Page 28 of 42
                               RENESAS
```

/\* End user code. Do not edit comment generated here \*/

### 6.3.2 r\_cg\_adc\_user.c コード追加

CS+プロジェクトのプロジェクト・ツリーの'r\_cg\_adc\_user.c'をダブルクリックして開いてください。

次に、global用ユーザコードエリアコメント文の間、ユーザコードエリアコメント文の間に以下のカスタムコ ードを追加してください。

```
/* Start user code for global. Do not edit comment generated here */
volatile uint8_t g_adc_rx_int = FALSE;
/* End user code. Do not edit comment generated here */
```

r\_adc\_interrupt関数に以下のカスタムコードを追加してください。

/\* Start user code. Do not edit comment generated here \*/
g\_adc\_rx\_int = TRUE;

/\* End user code. Do not edit comment generated here \*/

#### 6.3.3 r\_cg\_sau.h コード追加

CS+プロジェクトのプロジェクト・ツリーの'r\_cg\_sau.h'をダブルクリックして開いてください。

次に、ファイルの最後尾にある function 用ユーザコードエリアコメント文の間に以下のカスタムコードを追 加してください。

/\* Start user code for function. Do not edit comment generated here \*/

void send\_csi0 (uint8\_t \* const tx\_buf, uint16\_t const tx\_num); uint8\_t csi0\_tx\_is\_busy (void);

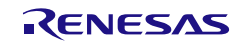

### 6.3.4 r\_cg\_sau.c コード追加

CS+プロジェクトのプロジェクト・ツリーの'r\_cg\_sau.c'をダブルクリックして開いてください。 global 用ユーザコードエリアコメント文の間に以下のように追加してください。

/\* Start user code for global. Do not edit comment generated here \*/

volatile uint8\_t g\_csi0\_tx\_in\_process = FALSE;

/\* End user code. Do not edit comment generated here \*/

ファイルの最後尾にあるユーザコードエリアコメント文の間に以下のカスタムコードを追加してください。

/\* Start user code for adding. Do not edit comment generated here \*/

```
* Function Name: send_csi0
\ast Description : This function sends CSIO data to slave device. Adds flagging around R_CSIO0_Send
* Arguments
       : tx_buf ·
           transfer buffer pointer (Not used when transmit data handled by DTC)
         tx_num ·
           buffer size
* Return Value : status -
           MD OK or MD ARGERROR
* * * * * * * * * * * * * * * * * /
void send_csi0 (uint8_t * const tx_buf, uint16_t const tx_num)
ł
  g_csi0_tx_in_process = TRUE;
  R_CSI00_Send(tx_buf, tx_num);
}
* End of function send_csi0
            * Function Name : csi0_tx_is_busy
* Description : reports if CSI00 is transmitting
* Argument
        : none
* Return value : None
       uint8_t csi0_tx_is_busy (void)
ł
 return (g_csi0_tx_in_process);
                 * End of function csi0_tx_is_busy
```

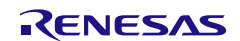

### 6.3.5 r\_cg\_sau\_user.c コード追加

CS+プロジェクトのプロジェクト・ツリーの'r\_cg\_sau\_user.c'をダブルクリックして開いてください。 global 用ユーザコードエリアコメント文の間、ユーザコードエリアコメント文の間に以下のように追加して ください。

```
/* Start user code for global. Do not edit comment generated here */
```

```
extern volatile uint8_t g_csi0_tx_in_process;
extern volatile uint8_t g_adc_trigger;
/* UART1 serial transmission in progress */
volatile uint8_t g_uart1_tx_busy = FALSE;
/* Character received from PC terminal */
volatile uint8_t g_rx_char;
```

/\* End user code. Do not edit comment generated here \*/

r\_uart1\_callback\_receiveend関数に以下のカスタムコードを追加してください。

/\* Start user code. Do not edit comment generated here \*/

```
/* Check the character received from the PC */
if (('c' == g_rx_char) || ('C' == g_rx_char))
{
    g_adc_trigger = TRUE;
}
/* Set up UART1 receive buffer and callback function again */
R_UART1_Receive((uint8_t * const) &g_rx_char, 1);
```

/\* End user code. Do not edit comment generated here \*/

r\_uart1\_callback\_sendend関数に以下のカスタムコードを追加してください。

/\* Start user code. Do not edit comment generated here \*/

```
/* UART1 serial transmission finished */
g_uart1_tx_busy = FALSE;
```

/\* End user code. Do not edit comment generated here \*/

r\_csi00\_callback\_sendend関数に以下のカスタムコードを追加してください。

/\* Start user code. Do not edit comment generated here \*/
g\_csi0\_tx\_in\_process = FALSE;

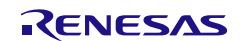

### 6.3.6 r\_cg\_userdefine.h コード追加

CS+プロジェクトのプロジェクト・ツリーの'r\_cg\_userdefine.h'をダブルクリックして開いてください。 function 用ユーザコードエリアコメント文の間に以下のように追加してください。

```
/* Start user code for function. Do not edit comment generated here */
```

```
/* Switch port settings */
#define SW1
                        (1)
#define SW2
                        (2)
#define SW3
                        (3)
#define SW1_VALUE
                       (P7.0)
#define SW2_VALUE
                        (P12.4)
#define SW3_VALUE
                        (P12.3)
#define SWITCH_PRESSED (0)
#define SWITCH_RELEASED (1)
/* Switch debounce settings */
#define PRESSED_DEBOUNCE_COUNT (10)
#define RELEASED_DEBOUNCE_COUNT (20)
/* LED port settings */
#define LED0
                        (P4.1)
#define LED1
                        (P6.3)
#define LED2
                        (P7.2)
#define LED3
                        (P7.3)
/* LED lights. */
#define LED_ON
                        (0)
#define LED_OFF
                        (1)
#define TRUE
                        (1)
#define FALSE
                       (0)
/* Switches */
typedef struct
{
   uint8_t current_switch_state;
   uint8_t switch_new_press;
   uint8_t switch_new_release;
   uint8_t debounce_counter;
} switch_t;
```

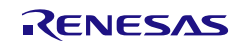

#### 6.3.7 r\_cg\_tau\_user.c コード追加

CS+プロジェクトのプロジェクト・ツリーの'r\_cg\_tau\_user.c'をダブルクリックして開いてください。 global 用ユーザコードエリアコメント文の間、function 用ユーザコードエリアコメント文の間に以下のように 追加してください。

```
/* Start user code for global. Do not edit comment generated here */
```

```
/* TAU0 channel2 interrupt count */
volatile uint16_t g_tau_ch2_cnt = 0;
/* Switches */
volatile switch_t g_sw1 =
{ SWITCH_RELEASED, FALSE, FALSE, 0 };
volatile switch_t g_sw2 =
{ SWITCH_RELEASED, FALSE, FALSE, 0 };
volatile switch_t g_sw3 =
{ SWITCH_RELEASED, FALSE, FALSE, 0 };
/* Debounce state */
volatile uint8_t g_debounce_ongoing = FALSE;
```

/\* End user code. Do not edit comment generated here \*/

r\_tau0\_channel0\_interrupt関数に以下のカスタムコードを追加してください。 /\* Start user code. Do not edit comment generated here \*/

/\* This ISR will debounce switches SW1, SW2 and SW3. The debounce algorithm will check that the switch state (either \* pressed or released is stable over a defined period, which can be modified at compile time. The debounce time \* for pressing and releasing can be independently configured. Once a switch is pressed or released then the state \* of the switch is sampled over the predefined time; a counter is incremented every time the sampled signal is the <sup>t</sup> same as the previous state. On reaching the end of the debounce period, if it has been stable for the whole \* period then the change in switch state is deemed to be valid (debounced) and the new state is updated. If the \* sampled switch state is not the same as the previous one then the counter is reset and counting recommences. \* This timer will start when any of the switches have been pressed or released and will stop only after all \* switches have been debounced. \*/ /\* Check the last current stable state of SW1. \*/ if (SWITCH\_RELEASED == g\_swl.current\_switch\_state) ł /\* Switch is in the RELEASED state so it must have been pressed. Read switch input value, clear debounce counter \* if switch has bounced back to the release position (open), else increment debounce counter and confirm new \* state and new switch pressed once debounce count is reached. \*/ if (SWITCH\_RELEASED == SW1\_VALUE) { q swl.debounce counter = 0;} else ł g swl.debounce counter++; /\* If at the end of the debounce period, then update the current state and indicate that a new press has \* been detected. \*/ **if** (PRESSED\_DEBOUNCE\_COUNT == g\_swl.debounce\_counter) { g\_swl.current\_switch\_state = SWITCH\_PRESSED; g\_sw1.switch\_new\_press = TRUE; } } else

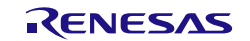

### RSKRL78G1G

```
if (SWITCH_PRESSED == g_swl.current_switch_state)
        ł
            /* Switch is in the PRESSED state so it must have been released. Read switch input value,
clear debounce
             * counter if switch has bounced back to the pressed position (closed), else increment
debounce counter and
              confirm new state and new switch released once debounce count is reached. */
            if (SWITCH_PRESSED == SW1_VALUE)
            {
                g_sw1.debounce_counter = 0;
            }
            else
            {
                g_swl.debounce_counter++;
                /* If at the end of the debounce period, then update the current state and indicate
that a new release
                 * has been detected. */
                if (RELEASED_DEBOUNCE_COUNT == g_sw1.debounce_counter)
                {
                    g_swl.current_switch_state = SWITCH_RELEASED;
                    g_sw1.switch_new_release = TRUE;
                }
            }
        }
   }
    /* Check the last current stable state of SW2. */
    if (SWITCH_RELEASED == g_sw2.current_switch_state)
    {
        /* Switch is in the RELEASED state so it must have been pressed. Read switch input value,
clear debounce counter
         * if switch has bounced back to the release position (open), else increment debounce counter
and confirm new
         * state and new switch pressed once debounce count is reached. */
        if (SWITCH_RELEASED == SW2_VALUE)
        {
            g_sw2.debounce_counter = 0;
        }
        else
        {
            g sw2.debounce counter++;
            /* If at the end of the debounce period, then update the current state and indicate that
a new press has
             * been detected. */
            if (PRESSED_DEBOUNCE_COUNT == g_sw2.debounce_counter)
            {
                g_sw2.current_switch_state = SWITCH_PRESSED;
                g_sw2.switch_new_press = TRUE;
        }
    }
    else
    {
        if (SWITCH_PRESSED == g_sw2.current_switch_state)
        {
            /^{\star} Switch is in the PRESSED state so it must have been released. Read switch input value,
clear debounce
             * counter if switch has bounced back to the pressed position (closed), else increment
debounce counter and
             * confirm new state and new switch released once debounce count is reached. */
            if (SWITCH_PRESSED == SW2_VALUE)
            {
                g_sw2.debounce_counter = 0;
            }
            else
            {
                q sw2.debounce counter++;
                /* If at the end of the debounce period, then update the current state and indicate
that a new release
                 * has been detected. */
                if (RELEASED_DEBOUNCE_COUNT == g_sw2.debounce_counter)
                {
                    g_sw2.current_switch_state = SWITCH_RELEASED;
                    g_sw2.switch_new_release = TRUE;
                }
```

RENESAS

```
}
   }
    /* Check the last current stable state of SW3. */
   if (SWITCH_RELEASED == g_sw3.current_switch_state)
   {
         '* Switch is in the RELEASED state so it must have been pressed. Read switch input value,
clear debounce counter
         * if switch has bounced back to the release position (open), else increment debounce counter
and confirm new
         * state and new switch pressed once debounce count is reached. */
        if (SWITCH_RELEASED == SW3_VALUE)
        {
            g_sw3.debounce_counter = 0;
        }
        else
        {
            g_sw3.debounce_counter++;
            /* If at the end of the debounce period, then update the current state and indicate that
a new press has
             * been detected. */
            if (PRESSED_DEBOUNCE_COUNT == g_sw3.debounce_counter)
            {
                g_sw3.current_switch_state = SWITCH_PRESSED;
                g_sw3.switch_new_press = TRUE;
            }
        }
    }
   else
    ł
        if (SWITCH_PRESSED == g_sw3.current_switch_state)
            /* Switch is in the PRESSED state so it must have been released. Read switch input value,
clear debounce
             * counter if switch has bounced back to the pressed position (closed), else increment
debounce counter and
            * confirm new state and new switch released once debounce count is reached. */
            if (SWITCH_PRESSED == SW3_VALUE)
            {
                g_sw3.debounce_counter = 0;
            }
            else
            {
                g_sw3.debounce_counter++;
                /* If at the end of the debounce period, then update the current state and indicate
that a new release
                 * has been detected. */
                if (RELEASED_DEBOUNCE_COUNT == g_sw3.debounce_counter)
                {
                    g_sw3.current_switch_state = SWITCH_RELEASED;
                    g_sw3.switch_new_release = TRUE;
                }
           }
       }
   }
    /* Stop TAU channel 0 timer if no switches are in the process of being debounced */
   if (((0 == g_swl.debounce_counter) && (0 == g_sw2.debounce_counter)) && (0 ==
g_sw3.debounce_counter))
    {
        g_debounce_ongoing = FALSE;
        R_TAU0_Channel0_Stop();
```

/\* End user code. Do not edit comment generated here \*/

r\_tau0\_channel2\_interrupt関数に以下のカスタムコードを追加してください。

/\* Start user code. Do not edit comment generated here \*/

/\* TAU0 channel2 interrupt count \*/
g\_tau\_ch2\_cnt++;

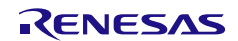

## 7. プロジェクトのビルドとデバッグ設定

メニューバーの'ビルド(<u>B</u>)'から'ビルド・プロジェクト(<u>B</u>)'または'F7'キーを選択してください。エラーが発生 していないことを確認してください。

### 以下に、E1 デバッガとボード設定を示します。

| • RL78 シミュレータ(デバッグ・ツール)を右・<br>リックし、RL78 E1(Serial)を選択してくだる<br>い。                                                                                                    | プロジェクト・ツノー ロ ×     マ ×     マ マ ×     マ ×     マ マ ×     マ マ ×     マ ×     マ ×     マ ×     マ ×     マ ×     マ ×     マ ×     マ ×     マ ×     マ ×     マ ×     マ ×     マ ×     マ ×     マ ×     マ ×     マ × |
|----------------------------------------------------------------------------------------------------|----------------------------------------------------------------------------------------------------|
| <ul> <li>RL78 E1 (Serial) を右クリックし、プロ/<br/>ティを選択してください。</li> <li>接続用設定タブをクリックしてください。</li> <li>以下に設定変更してください。</li> <li>[クロック]<br/>メイン・クロック周波数[MHz]:20MHz<br/>サブ・クロック周波数[kHz]:32.768kHz</li> <li>[ターゲット・ボードとの接続]<br/>エミュレータから電源供給をする(最大<br/>200mA):はい</li> <li>その他はデフォルト設定のままにしてください。</li> <li>E1をコンピュータの USB ポートに接続してください。</li> </ul> | <ul> <li></li></ul>                                                                                                    |
| <ul> <li>PMOD1 に LCD モジュールが接続されていることを確認してください。</li> </ul>                                                                                                    | -                                                                                                    |

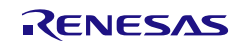

### 7.1 チュートリアルコードの実行

コードを実行する前に、コンピュータの USB ポートと CPU ボード上の USB シリアルポート (シルク印字 'RL78G1C-USB') を USB ケーブルで接続する必要があります。はじめて接続した場合、コンピュータの画 面にドライバのインストールメッセージが表示され、自動的にデバイスドライバはインストールされます。

デバイスマネージャ上のポート(COM と LPT)に'RSK USB Serial Port (COMx)'が現れますので、COM ポート 番号を確認し、ターミナルソフトを起動して確認した COM ポート番号の設定を行ってください(ボーレー ト:19200、データ長:8、パリティ:なし、ストップビット:1)。

ツールバーの'ダウンロード'ボタンをクリックしてください。

コードが CPU ボード上のマイクロコントローラにダウンロードされると、コードを実行する ことができます。現在のプログラムカウンタ位置からコードを始めるため'実行'ボタンをクリ ックしてください。

プログラムは、Pmod LCD に以下を表示します。

Renesas RL78/G1G

Tutorial sample Connect USB to PC Serial configuration: Baud Rate 19200 Data Bits 8 Stop Bits 1 Parity None Flow None

プログラムは、CPU ボード上の SW3 または、ターミナル画面でキーボードの"c"キーを押すことで A/D 変換 を実行します。そして、ポテンショメータでコントロールされた電圧値の A/D 変換結果を LCD およびターミ ナル画面に表示します。さらに、CPU ボード上のユーザ LED0-3 で A/D 変換回数をバイナリ形式で点灯表示 します。

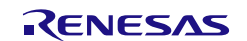

### 8. 追加情報

### サポート

| CS+の使用方法等の詳細情報は、CS+のヘルプメニュー |                                                  |
|-----------------------------|--------------------------------------------------|
| を参照してください。                  | インドウ(W) ヘルプ(H)                                   |
|                             | <ul> <li>〇 ヘルプ(<u>H</u>)</li> </ul>              |
|                             | Q         スタート パネル のヘルプを開く(P)         F1         |
|                             |                                                  |
|                             | 生成する チュートリアル(I)                                  |
|                             | :プロジェクトを作 到 ルネサス エレクトロニクス・マイコンWebを開く( <u>R</u> ) |
|                             | がしシェットにも 詳細バージョン情報(V)                            |
|                             | 開く ジャプデートの確認( <u>U</u> )                         |
|                             | )プロジェクトを読 🔬 バージョン情報(A)                           |

RL78/G1G マイクロコントローラに関する詳細情報は、RL78/G1G ユーザーズマニュアルハードウェア編を 参照してください。

アセンブリ言語に関する詳細情報は、RL78 ファミリユーザーズマニュアルソフトウェア編を参照してください。

| オンラインの技術サポート、情報等は以下のウェブサー           | イトより入手可能です: |
|-------------------------------------|-------------|
| http://japan.renesas.com/rskrl78g1g | (日本サイト)     |
| http://www.renesas.com/rskrl78g1g   | (グローバルサイト)  |

### オンライン技術サポート

技術関連の問合せは、以下を通じてお願いいたします。 日本 : <u>csc@renesas.com</u> グローバル : <u>csc@renesas.com</u>

ルネサスのマイクロコントローラに関する総合情報は、以下のウェブサイトより入手可能です: <u>http://japan.renesas.com/</u>(日本サイト) <u>http://www.renesas.com/</u>(グローバルサイト)

### 商標

本書で使用する商標名または製品名は、各々の企業、組織の商標または登録商標です。

### 著作権

本書の内容の一部または全てを予告無しに変更することがあります。 本書の著作権はルネサス エレクトロニクス株式会社にあります。ルネサス エレクトロニクス株式会社の書面 での承諾無しに、本書の一部または全てを複製することを禁じます。

© 2015 Renesas Electronics Europe Limited. All rights reserved. © 2015 Renesas Electronics Corporation. All rights reserved. © 2015 Renesas System Design Co., Ltd. All rights reserved.

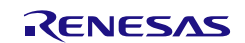

| 改訂記録 RSKRL78G1Gコード生成支援ツールチュートリアルマニュアル |
|---------------------------------------|
|---------------------------------------|

| Rev. | 発行日        | 改訂内容 |      |  |
|------|------------|------|------|--|
|      |            | ページ  | ポイント |  |
| 1.00 | 2015.01.15 | _    | 初版発行 |  |
|      |            |      |      |  |

RSKRL78G1G コード生成支援ツールチュートリアルマニュアル

発行年月日 2015年1月15日 Rev.1.00

発行 ルネサス エレクトロニクス株式会社〒211-8668 神奈川県川崎市中原区下沼部 1753

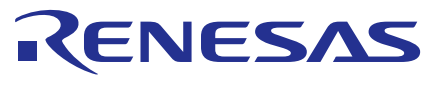

ルネサスエレクトロニクス株式会社

営業お問合せ窓口

http://www.renesas.com

ルネサス エレクトロニクス株式会社 〒100-0004 千代田区大手町2-6-2(日本ビル)

技術的なお問合せおよび資料のご請求は下記へどうぞ。 総合お問合せ窓口:http://japan.renesas.com/contact/

> © 2015 Renesas Electronics Corporation. All rights reserved. Colophon 2.0

営業お問合せ窓口の住所は変更になることがあります。最新情報につきましては、弊社ホームページをご覧ください。

RL78G1G

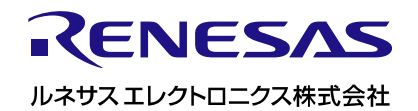

R20UT3021JG0100